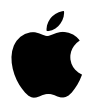

# Руководство пользователя iPod photo

## Содержание

- 5 Начало работы
- 7 Что нужно для начала работы
- 10 Настройка iPod photo для воспроизведения музыки

## 15 Управление iPod photo

- 22 Подключение и отключение iPod photo
- 27 Систематизация и перенос музыки
- 35 Копирование и просмотр цифровых фотографий
- **46** Установка настроек iPod photo
- 50 Использование дополнительных функций iPod photo
- 55 Зарядка батареи iPod photo
- 59 Аксессуары iPod photo
- 62 Советы, поиск и устранение неисправностей
- 70 Более подробно о службе поддержки
- 72 Меры безопасности и чистка

# Начало работы

## Поздравляем Вас с приобретением iPod photo. Прочтите этот раздел для начала эксплуатации iPod photo.

iPod photo работает совместно с компьютером. Импортируйте песни и фотографии на свой компьютер и систематизируйте их, после чего перенесите на iPod photo для прослушивания и просмотра в пути.

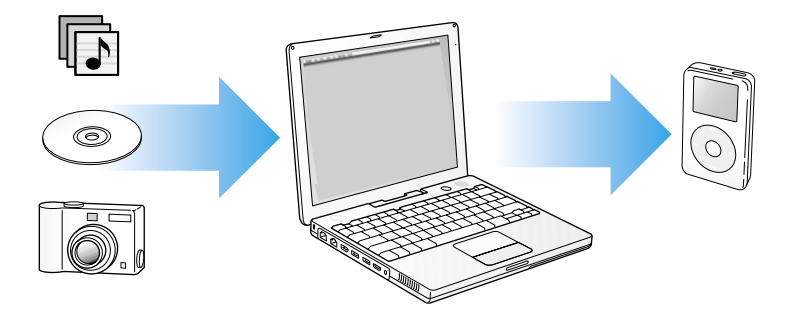

## Обучение использованию iPod photo

Прочитав эту главу, Вы узнаете, как настроить iPod photo и быстро приступить к прослушиванию музыки. Чтобы узнать больше о воспроизведении музыки на iPod photo и использованию других его функций, см. "Управление iPod photo" на странице 15.

## Функции iPod photo

iPod photo является музыкальным плеером и даже больше, чем музыкальным плеером. С помощью iPod photo Вы можете:

- Хранить песни со своего компакт-диска или музыкальной коллекции в цифровом формате для прослушивания в пути;
- Хранить и просматривать тысячи цифровых фотографий;
- Подключить iPod photo к телевизору для просмотра фотографий в виде слайд-шоу с музыкальным сопровождением;
- Прослушивать аудиокниги, приобретенные в музыкальном магазине iTunes (доступном только в ряде стран, в России временно недоступен);
- Систематизировать музыку в списки воспроизведения (для прослушивания песен в необходимом Вам порядке);
- Хранить или создавать резервные копии файлов или других данных, используя iPod photo в качестве внешнего жесткого диска;
- Менять настройки эквалайзера для улучшения качества звучания;
- Записывать и синхронизировать контактную информацию, повестку дня и список дел со своего компьютера;
- Записывать текстовые заметки;
- Устанавливать будильник;
- Записывать речевые заметки (используя дополнительный микрофон);
- Записывать цифровые фотографии с карт памяти (используя дополнительное устройство для чтения карт памяти);
- Играть в игры.

Для приобретения микрофона, устройства чтения карт памяти и других акceccyapoв iPod photo посетите www.apple.ru

## Что нужно для начала работы

Для использования iPod photo с компьютером Macintosh необходимо иметь:

 Компьютер Macintosh со встроенным портом FireWire или встроенным high-power портом USB 2.0;

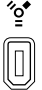

6-контактный порт FireWire

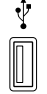

High-power порт USB 2.0 (с операционной системой Mac OS X версии 10.3.4 или выше)

• Операционную систему Mac OS X версии 10.2.8 или выше;

Рекомендуется операционная система Mac OS X версии 10.3.4 или выше (эта система необходима для использования iPod photo с портом USB 2.0).

• iTunes 4.7 или выше (iTunes поставляется на компакт-диске iPod); Убедитесь в том, что у Вас установлена последняя версия iTunes, посетите www.apple.ru.

- Программное обеспечение iPod (поставляется на компакт-диске iPod);
- iPhoto 4.0.3 или выше (рекомендуется для переноса фотографий и альбомов в iPod photo).

**Примечание:** Программа iPhoto может уже быть установлена на компьютере Macintosh. Проверьте папку Applications; iPhoto также является частью приложений семейства iLife, которое можно приобрести по адресу www.apple.ru. Если у Bac есть iPhoto 4, эту программу можно обновить до последней версии, выбрав в меню Apple пункт Software Update (Обновление программного обеспечения). Это программное обеспечение имеет вспомогательный характер. iPod photo также может импортировать цифровые фотографии из папок на жестком диске компьютера.

## Для использования iPod photo с компьютером Windows PC необходимо иметь:

- Компьютер Windows PC с процессором 500 МГц или выше;
- Windows 2000 с Service Pack 4 или выше, либо Windows XP Home или Professional;
- Встроенный 6-контактный порт FireWire или установленную плату FireWire, или high-power порт USB 2.0, или установленную плату USB 2.0;

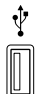

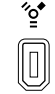

High-power порт USB 2.0 6-контактный порт FireWire 400 (IEEE 1394)

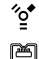

4-контактный порт FireWire 400 (с вспомогательным адаптером)

• iTunes 4.7 или выше (iTunes поставляется на компакт-диске iPod).

Убедитесь в том, что у Вас есть последняя версия iTunes, посетите www.apple.ru.

**Примечание:** iPod photo может автоматически импортировать коллекции фотографий из Adobe Photoshop Album 1.0 или выше, либо из Adobe Photoshop Elements 3.0 или выше, доступных на сайте www.adobe.com. Это программное обеспечение носит вспомогательный характер. iPod photo также может импортировать цифровые фотографии из папок на жестком диске Вашего компьютера.

#### Ваш iPod photo поставляется в следующей комплектации:

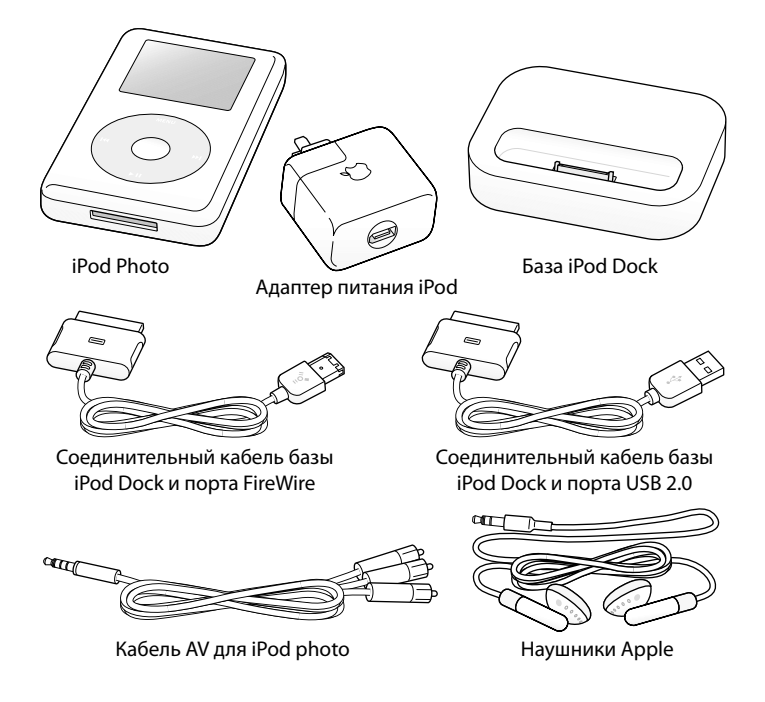

Примечание: Также поставляется переносная сумка iPod (не показана).

## Настройка iPod photo для воспроизведения музыки

Для настройки iPod photo надо зарядить батарею, установить программное обеспечение с компакт-диска iPod и копировать песни из своей музыкальной коллекции компакт-дисков или из музыкального магазина iTunes (доступного только в ряде стран, в России временно недоступен) на свой компьютер. Затем копировать песни на iPod photo для прослушивания в пути.

Для копирования и просмотра фотографий на iPod photo следуйте инструкциям данной главы по настройке iPod photo, после чего см. "Копирование и просмотр цифровых фотографий" на странице 35.

#### Шаг 1: Зарядка батареи

Подключите iPod photo к адаптеру источника питания iPod с помощью соединительного кабеля базы iPod Dock и порта FireWire. Встроенная батарея заряжается на 80 процентов около трех часов и заряжается полностью в течение примерно пяти часов.

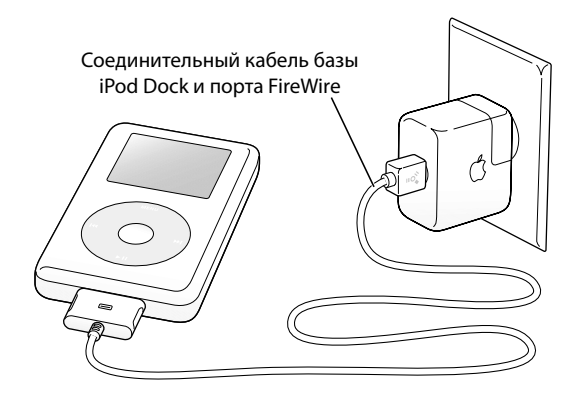

#### Шаг 2: Установка программного обеспечения

Вставьте компакт-диск iPod в свой компьютер и установите программное обеспечение iTunes и iPod.

#### Шаг 3: Импорт музыки на Ваш компьютер

Выполните данный шаг, если Вы еще не копировли музыку на свой компьютер. Можно копировать музыку со своих компакт-дисков, а если есть подключение к сети Интернет, то можно приобрести музыку онлайн и скачать ее на свой компьютер с помощью музыкального магазина iTunes. Можно просмотреть сотни тысяч песен и прослушать 30-секундные выдержки из песен, предлагаемых магазином. Музыкальный магазин iTunes доступен только в ряде стран (в России временно недоступен).

#### Копирование музыки на компьютер с компакт-диска:

- Вставьте компакт-диск в свой компьютер. Автоматически запустится программа iTunes, после чего выберите пункт CD (компакт-диск) в списке iTunes Source (Источники).
- Снимите флажки с песен, которые Вы не хотите переносить, и нажмите на кнопку Import (Импорт).
- 3 Повторите эти шаги с другими компакт-дисками, содержащими песни, которые Вы бы хотели импортировать.

## Приобретение музыки онлайн:

- 1 Запустите iTunes и выберите Music Store (Музыкальный магазин) в списке источников.
- 2 Нажмите на кнопке Account (Счет) и следуйте инструкциям на экране для открытия счета Apple Account или ввода уже существующего счета Apple Account, либо информации о счете America Online (AOL) account.

## Шаг 4: Подключение iPod photo и перенос музыки

Подключите iPod photo к своему компьютеру с помощью одного из двух прилагаемых кабелей. Убедитесь в том, что разъемы на обоих концах кабеля ориентированы надлежащим образом. Разъемы должны вставляться только в одном направлении.

Если Вы используете компьютер Macintosh или компьютер Windows PC с 6контактным портом FireWire 400, то можно воспользоваться соединительным кабелем базы iPod Dock и порта FireWire.

*Если компьютер имеет high-power nopm USB*, то можно использовать соединительный кабель базы iPod Dock и порта USB 2.0.

Кроме того, можно использовать вспомогательную базу Dock для iPod photo (см. страницу 25).

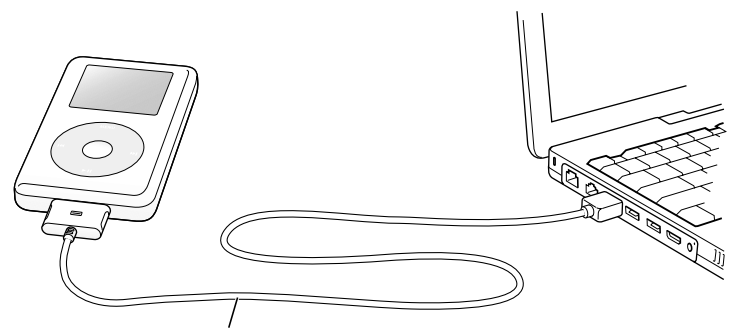

Если подключение выполняется к порту FireWire 400, используйте соединительный кабель базы iPod Dock и порта FireWire. Если подключение выполняется к high-power порту USB 2.0, используйте соединительный кабель базы iPod Dock и порта USB 2.0.

## Перенос песен на iPod photo:

При подключении iPod photo к компьютеру автоматически запускается программа iTunes и начинается перенос песен и списков воспроизведения из Вашей музыкальной библиотеки на iPod photo.

*Примечание:* Перед переносом песен на iPod photo обязательно зарядите батарею с помощью адаптера источника питания iPod. Для получения более подробной информации см. "Зарядка батареи iPod photo" на странице 55.

Если у Вас компьютер Windows PC без 6-контактного порта FireWire 400 (IEEE 1394) и high-power порта USB 2.0, то есть другие способы подключения iPod photo:

- Приобретите плату FireWire или USB 2.0 и установите ее.
- Или, если Ваш компьютер имеет 4-контактный порт FireWire, используйте вспомогательный переходник FireWire с переходом от 6-контактного на 4контактный разъем.

*Примечание:* Вы не можете заряжать iPod с помощью своего компьютера через 4-контактный порт FireWire.

### Шаг 5: Воспроизведение музыки

После завершения переноса песен на экране iPod photo появится сообщение "OK to disconnect (Можно отключить)". Нажмите на разъем кабеля iPod Dock connector с обеих сторон и отключите кабель от iPod photo.

Для поиска нужной песени используйте колесо прокрутки и кнопку Select (выбор).

Выбрав песню, нажмите кнопку Play (воспроизведение) или кнопку Select и наслаждайтесь!

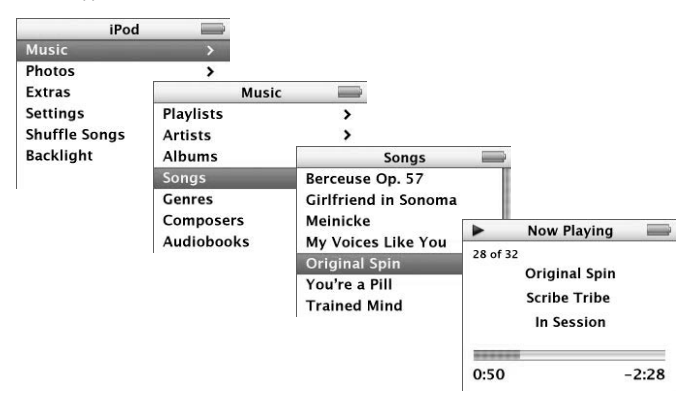

Чтобы узнать, как импортировать фотографии на свой компьютер, переносить и просматривать их на iPod photo, см. "Копирование и просмотр цифровых фотографий" на странице 35.

# Управление iPod photo

Прочтите этот раздел, чтобы узнать о том, как управлять iPod photo, переносить музыку, переносить и просмотривать фотографии, заряжать батарею и использовать дополнительные функции iPod photo.

## Управление iPod photo

Нажмите любую кнопку для включения iPod photo. Появится главное меню.

| iPod          |   |
|---------------|---|
| Music         |   |
| Photos        | > |
| Extras        | > |
| Settings      | > |
| Shuffle Songs |   |
| Backlight     |   |

Для навигации по экранным меню iPod photo, для воспроизведения песен, изменения настроек и просмотра информации используйте колесо прокрутки и кнопку Select (выбор). Легко вращая пальцем колесо прокрутки, выделите нужный пункт меню и нажмите кнопку Select. Нажмите кнопку Menu (меню) на колесе прокрутки для возврата к предыдущему меню.

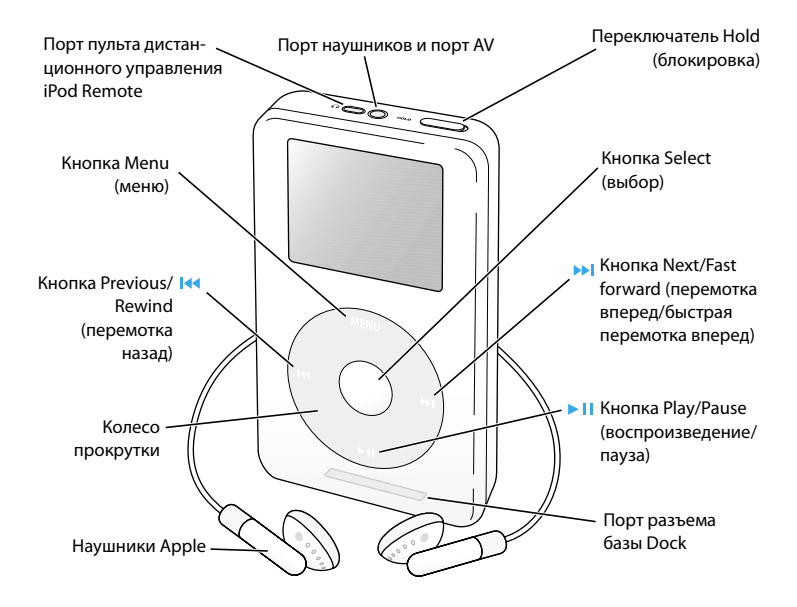

## Управление iPod photo

| Перезагрузка iPod photo<br>(для устранения неисправ-<br>ностей) | Передвиньте переключатель Hold туда и обратно (уста-<br>новите в положение Hold, затем верните в исходное со-<br>стояние). Затем одновременно нажмите кнопки Menu и<br>Select и удерживайте их нажатыми в течение примерно<br>6 секунд до появления логотипа Apple. |
|-----------------------------------------------------------------|----------------------------------------------------------------------------------------------------|
| Включение iPod photo                                            | Нажмите любую кнопку.                                                                                                    |
| Выключение iPod photo                                           | Нажмите и удерживайте нажатой Play/Pause.                                                                                                    |
| Включение или выключе-<br>ние подсветки                         | Нажмите и удерживайте нажатой кнопку Menu или вы-<br>берите Backlight (Подсветка) из основного меню.                                                                                                    |
| Выбор пункта меню                                               | Легко вращайте пальцем колесо прокрутки до нужного<br>пункта и нажмите кнопку Select.                                                                                                    |
| Возврат к предыдущему<br>меню                                   | Нажмите кнопку Menu.                                                                                                    |
| Поиск песни                                                     | Выберите Music (Музыка) в основном меню.                                                                                                    |
| Воспроизведение песни                                           | Выберите песню и нажмите кнопку Select или кнопку Play/<br>Pause. Для воспроизведения песен необходимо отсоеди-<br>нить iPod photo от своего компьютера.                                                                                                    |
| Проигрывание списков<br>воспроизведения                         | Выберите название списка (например, название альбо-<br>ма или название списка воспроизведения) и нажмите<br>кнопку Play/Pause.                                                                                                    |
| Изменение уровня<br>громкости                                   | На экране Now Playing (Текущее воспроизведение)<br>используйте колесо прокрутки. Также можно исполь-<br>зовать дополнительный пульт дистанционного управ-<br>ления iPod Remote (доступный на сайте www.apple.ru)<br>с любого экрана.                                |
| Приостановка воспроиз-<br>ведения песни                         | Нажмите кнопку Play/Pause, когда не выделено ни од-<br>ной песни или списка воспроизведения.                                                                                                    |

## Элементы управления iPod photo

| Блокировка кнопок<br>(во избежание случайного<br>нажатия)        | Установите переключатель Hold в положение блоки-<br>ровки (будет видна оранжевая полоска).                                                              |  |
|------------------------------------------------------------------|----------------------------------------------------------------------------------------------------|--|
| Переход в любое место<br>песни                                   | Находясь в меню Now Playing (Текущее воспроизведе-<br>ние), нажмите кнопку Select. Используйте колесо про-<br>крутки для перехода в нужное место песни. |  |
| Переход к следующей<br>песне                                     | Нажмите кнопку Next/Fast forward.                                                                                                    |  |
| Повторное начало воспро-<br>изведения песни                      | Нажмите кнопку Previous/Rewind.                                                                                                    |  |
| Воспроизведение преды-<br>дущей песни                            | Дважды нажмите кнопку Previous/Rewind.                                                                                                    |  |
| Быстрая перемотка<br>вперед                                      | Нажмите и удерживайте нажатой кнопку Next/Fast<br>forward.                                                                                              |  |
| Перемотка назад                                                  | Нажмите и удерживайте нажатой кнопку Previous/<br>Rewind.                                                                                               |  |
| Прокрутка фотографий                                             | С любого экрана просмотра фотографий используйте<br>колесо прокрутки для прокрутки фотографий вперед<br>и назад.                                        |  |
| Переход к следующему<br>или предыдущему экрану<br>с фотографиями | С любого экрана просмотра фотографий нажмите кноп-<br>ку Next/Fast forward или кнопку Previous/Rewind.                                                  |  |
| Просмотр фотографий в<br>виде слайд-шоу                          | Выберите любую фотографию или альбом и нажмите<br>кнопку Play/Pause, либо выберите любую фотографию и<br>нажмите кнопку Select.                         |  |
| Переход к следующей или<br>предыдущей фотографии<br>в слайд-шоу  | Нажмите кнопку Next/Fast forward или кнопку Previous/<br>Rewind.                                                                                        |  |

## Блокировка кнопок iPod photo

## с помощью переключателя Hold

Если Вы носите iPod photo в кармане и не хотите допустить случайного нажатия кнопок, то кнопки iPod photo можно заблокировать. Установите переключатель Hold на блокировку.

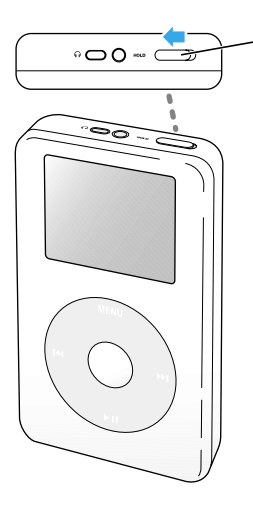

Передвиньте переключатель Hold по направлению к центру (чтобы была видна оранжевая полоска) для блокировки кнопок.

## Создание списков воспроизведения на iPod photo

Вы можете настроить iPod photo на воспроизведение необходимых Вам песен в нужном порядке. Выбранные песни заносятся в список для воспроизведения "On-The-Go".

#### Создание списка On-The-Go:

- Выберите песню: нажмите и удерживайте кнопку Select до тех пор, пока название песни не замигает.
- 2 Повторите шаг 1 для других песен, которые Вы хотите добавить в список.
- 3 Выберите Playlists (Списки воспроизведения) > On-The-Go (Текущий) для просмотра своего списка песен.

Вы также можете добавлять в новый список уже имеющиеся списки воспроизведения. Например, для добавления альбома выделите его название и нажмите и удерживайте нажатой кнопку Select до тех пор, пока название альбома не замигает.

#### Воспроизведение песен из списка On-The-Go:

 Выберите меню Music (Музыка) >Playlists (Списки воспроизведения) > On-The-Go (Текущий) и выберите песню.

## Удаление песен из списка On-The-Go:

 Выберите песню и нажмите и удерживайте кнопку Select до тех пор, пока название песни не замигает.

#### Очистка списка On-The-Go:

 Выберите меню Music (Музыка) > Playlists (Списки воспроизведения) > On-The-Go (Текущий) > Clear Playlist (Очистить список воспроизведения).

## Сохранение текущих списков воспроизведения на iPod photo:

 Выберите меню Music (Музыка) > Playlists (Списки воспроизведения) > On-The-Go (Текущий) > Save Playlist (Сохранить список воспроизведения).

Список воспроизведения On-The-Go сохраняется как новый список "New Playlist 1 (Новый список воспроизведения 1)" в меню Playlists (Списки воспроизведения). При этом список воспроизведения очищается. Можно сохранить сколь угодно много новых списков воспроизведения.

#### Перенос списков воспроизведения на компьютер:

Если iPod photo настроен на автоматический перенос песен (см. страницу 31) и Вы создали новый список воспроизведения, то он автоматически скопируется в iTunes при подключении iPod photo к компьютеру. Вы увидите новый список воспроизведения в списке Source (Источники) iTunes. Новый список воспроизведения можно переименовать или удалить, поступать с ним как с любым другим списком воспроизведения в iTunes.

## Рейтинг песен

Песне можно присвоить рейтинг (от 1 до 5 звездочек) для указания того, насколько эта песня Вам нравится. Рейтинг песен можно использовать при автоматическом создании списков воспроизведения в iTunes (см. раздел "О списках Smart Playlist" на странице 30).

## Присвоение песне рейтинга:

- 1 Начните воспроизведение песни.
- 2 В меню Now Playing (Текущее воспроизведение) нажмите кнопку Select два или три раза до тех пор, пока не увидите экран рейтинга (на котором показываются либо жирные метки, либо звездочки; либо и то, и другое).
- 3 Используйте колесо прокрутки для выбора рейтинга песни.

## Просмотр иллюстрированного альбома на iPod photo

iTunes можно настроить на возможность отображения в iPod photo иллюстрированного альбома, а затем такой альбом можно перенести и просмотреть на iPod photo.

## Настройка iTunes на возможность отображения с помощью iPod photo иллюстрированного альбома:

1 Выберите iPod photo в списке Source iTunes и нажмите кнопку опций.

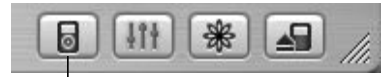

Кнопка опций

2 Выберите "Display album artwork on your iPod (Отображать иллюстрированные альбомы на iPod)"

### Просмотр иллюстрированного альбома на iPod photo:

- 1 Начните воспроизведение песни с иллюстрированным альбомом.
- 2 В меню Now Playing (Текущее воспроизведение) нажмите кнопку Select. Если Вы не видите иллюстраций, то либо песня не имеет иллюстрированного альбома, либо iTunes надо настроить на возможность отображения с помощью iPod photo иллюстрированных альбомов (см. выше).

Для получения более подробной информации по иллюстрированным альбомам запустите iTunes и выберите Help (Справка) > iTunes Help (Справка по iTunes).

## Подключение и отключение iPod photo

iPod photo подключается к компьютеру для переноса музыки и фотографий, и, в большинстве случаев, для зарядки батареи.

- Если Вы используете компьютер Macintosh или компьютер Windows PC с 6-контактным портом FireWire 400, то iPod photo можно подключить с помощью соединительного кабеля базы iPod Dock и порта FireWire.
- Если Вы используете компьютер с high-power портом USB 2.0, то iPod photo также можно подключить с помощью поставляемого соединительного кабеля базы iPod Dock и порта USB 2.0 (иллюстрации и более подробную информацию см. на странице 12).

#### Подключение iPod photo к компьютеру:

 Подключите соответствующий кабель в порт FireWire или порт USB 2.0 на компьютере, после чего подсоедините другой конец кабеля к iPod photo.
Убедитесь в том, что разъемы на обоих концах кабеля ориентированы надлежащим образом. Оба разъема должны вставляться только в одном направлении. Либо, если у Вас есть база Dock для iPod photo (см. страницу 25), подключите соответствующий кабель к порту FireWire или high-power порту USB 2.0 на компьютере, после чего подключите другой конец кабеля к базе Dock.
Затем подключите iPod photo к базе Dock.

По умолчанию iPod photo начинают автоматически импортировть песни при подключении к компьютеру. Когда копирование будет завершено, iPod photo можно отключить от компьютера.

## Отключение iPod photo

Вы не должны отключать iPod photo во время переноса музыки. Вы легко можете определить, можно ли отключить iPod photo, просто взглянув на его экран.

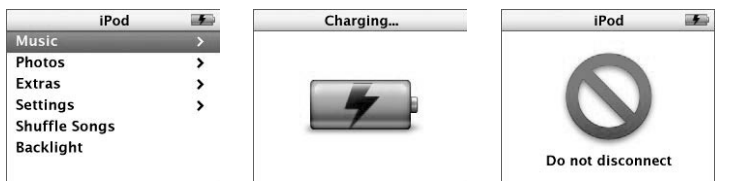

Если Вы видите главное меню или большой значок батареи, то можно отключить iPod photo от компьютера. Если Вы видите этот значок, это значит, что перед отключением iPod photo от компьютера Вы должны выполнить операцию Eject.

Если Вы настроили iPod photo для пересылки песен вручную (см. страницу 32) или для использования в качестве жесткого диска (см. страницу 50), то Вы должны выполнить операцию Eject (извлечь) перед отключением iPod photo от компьютера.

#### Выполнение операции Eject:

 Нажмите кнопку Eject, расположенную за изображением iPod photo в списке Source iTunes.

*Если Вы используете компьютер Macintosh,* извлечь iPod photo также можно посредством перетаскивания значка iPod photo с рабочего стола в Trash (Корзина).

*Если Вы используете компьютер Windows PC,* извлечь iPod photo можно, нажав значок Safely Remove Hardware (Безопасное удаление аппаратного обеспечения) в System tray (Системной области) Windows и выбрав iPod photo. **Отключение iPod photo:** 

- Если к iPod photo подключен кабель iPod, нажмите на обе стороны разъема базы Dock для отключения кабеля от iPod photo.
- Если iPod photo установлен в базе Dock, просто выньте его.

Важно: Не отключайте iPod photo, если видите сообщение "Do not disconnect (Не отключать)". Вы можете повредить файлы на iPod photo. Если Вы видите это сообщение, это значит, что перед отключением Вам необходимо выполнить операцию Eject.

## Подключение iPod photo с помощью базы Dock

База Dock для iPod photo позволяет устанавливать iPod photo в вертикальном положении при зарядке батареи или переносе музыки. Подключите базу Dock к компьютеру с помощью того же кабеля, что используется для подключения iPod photo, либо подключите базу Dock к электрической розетке с помощью кабеля FireWire и адаптера источника питания. Затем поместите iPod photo в базу Dock.

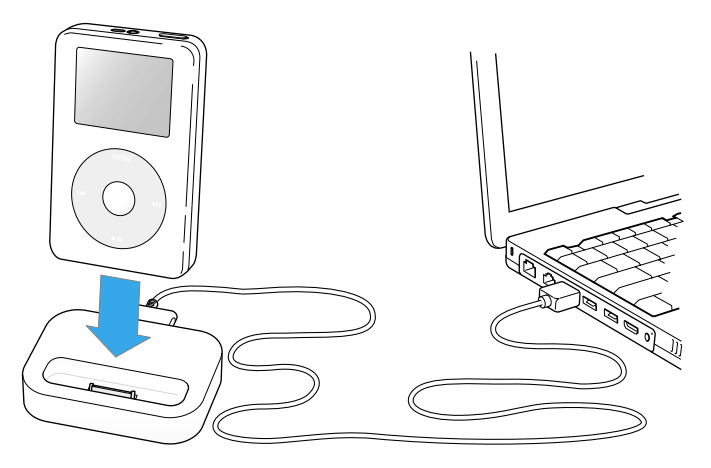

Примечание: Убедитесь в том, что разъемы кабеля ориентированы надлежащим образом. Оба разъема должны вставляться только в одном направлении.

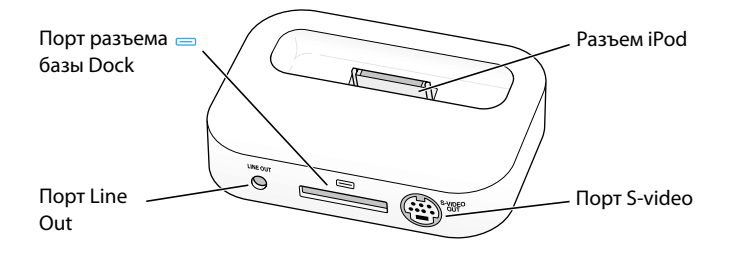

| Краткий обзор Dock |                                                                                                    |
|--------------------|----------------------------------------------------------------------------------------------------|
| Порт разъема Dock  | Подключите Dock к компьютеру с помощью постав-<br>ляемого кабеля USB 2.0 или FireWire либо подключите<br>Dock к адаптеру источника питания с помощью кабеля<br>FireWire.                                                                                                    |
| Разъем iPod        | Устанавливайте iPod photo в базу Dock для зарядки iPod<br>photo, переноса песен, просмотра фотографий и про-<br>слушивания музыки.                                                                                                    |
| Порт Line Out      | Вы можете подключить iPod Photo к акустической сис-<br>теме с помощью аудиокабеля со стандартным стерео<br>миниразъемом на 3,5 миллиметра (см. страницу 27).<br>При подключении с помощью AV Cable Вы можете про-<br>сматривать фотографии с iPod Photo на телевизоре (см.<br>страницу 35).   |
| Порт S-video       | Используйте кабель S-video для подключения iPod<br>Photo к телевизору или видеомагнитофону, оборудо-<br>ванными S-video (см. страницу 35), чтобы просматри-<br>вать фотографии с высоким разрешением. Чтобы показ<br>слайдов сопровождался музыкой, необходимо исполь-<br>зовать аудиокабель. |

С помощью базы Dock для iPod photo можно прослушивать музыку на iPod photo с помощью внешних силовых акустических систем или домашней стереосистемы. Для этого необходим аудиокабель со стандартным стерео миниразъемом на 3,5 миллиметра (многие внешние акустические системы имеют именно этот тип кабеля).

## Воспроизведение музыки с iPod photo с помощью базы Dock:

- 1 Установите iPod photo в базу Dock.
- 2 Подключите акустическую систему или стереосистему к порту Line Out базы Dock с помощью аудиокабеля со стерео миниразъемом на 3,5 миллиметра.

3 Для воспроизведения песни используйте элементы управления iPod photo. Если база Dock подключена к внешнему источнику звука, для изменения уровня громкости используйте элементы управления уровнем громкости данного источника.

## Систематизация и перенос музыки

Для получения инструкций о том, как начать воспроизведение музыки на iPod photo, см. "Настройка iPod photo для воспроизведение музыки" на странице 10. Прочтите данный раздел для получения более подробной информации по систематизации и переносу музыки.

## Информация о iTunes

iTunes является прикладной программой, которая используется для управления музыкой на компьютере и переноса музыки на iPod photo. При подключении iPod photo к компьютеру iTunes запускается автоматически.

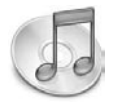

С помощью iTunes можно, например:

- Приобретать и скачивать песни и аудиокниги в музыкальном магазине iTunes;
- Прослушивать компакт-диски и музыку в цифровом формате;
- Копировать музыку с компакт-дисков в музыкальную библиотеку, чтобы можно было не вставлять компакт-диск в CD-привод для воспроизведения музыки;
- Записывать свои собственные компакт-диски (если компьютер имеет CDпривод с возможностью записи компакт-дисков);
- Публиковать свои списки воспроизведения, а именно "iMixes", в музыкальном магазине iTunes;
- Создавать динамические списки воспроизведения "Party Shuffle (В случайном порядке)" для вечеринок;
- Прослушивать радиостанции в Интернете.

В данном разделе описывается то, как переносить песни в iPod photo с помощью iTunes и как ими управлять на iPod photo. Для получения более подробной информации по использованию других функций iTunes запустите iTunes и выберите Help (Справка) > iTunes and Music Store Help (Справка по iTunes и музыкальному магазину).

## Информация о музыкальном магазине iTunes

С помощью iTunes можно предварительно прослушивать, приобретать и скачивать песни в музыкальном магазине iTunes (доступен только в некоторых странах, в России временно недоступен). Для приобретения предлагаются сотни тысяч песен. Вы можете использовать счет Apple Account или счет America Online (AOL) account для покупки песен в музыкальном магазине.

#### Просмотр и приобретение музыки:

1 Запустите программу iTunes и выберите пункт Music Store (Музыкальный магазин) в списке Source.

2 Нажмите на кнопке Account (Счет) и следуйте инструкциям на экране для открытия счета Apple Account или ввода своего существующего счета Apple Account либо информации о счете AOL.

Вы можете покупать музыку, используя не более пяти различных счетов в музыкальном магазине на один iPod photo.

Для получения более подробной информации по музыкальному магазину запустите iTunes и выберите Help (Справка) > iTunes and Music Store Help (Справка по iTunes и музыкальному магазину).

## Форматы аудиофайлов, поддерживаемых iPod photo

- ААС (М4А, М4В, М4Р) (до 320 Кб/сек)
- Apple Lossless (формат с высококачественной компресией, поддерживаемый программой iTunes 4.5 и выше)
- МРЗ (до 320 Кб/сек)
- MP3 с переменным битрейдом (Variable Bit Rate, VBR)
- WAV
- AA (Речевые файлы Audible)
- AIFF

Песни в формате Apple Lossless наделены звучанием с полноценным качеством компакт-диска, но занимают вдвое меньше места по сравнению с песнями в формате AIFF или WAV. Та же песня в формате AAC или MP3 занимает еще меньше места. При импорте музыки с компакт-диска с помощью iTunes эта музыка по умолчанию переводится в формат AAC.

С помощью iTunes для Windows можно перевести файлы из незащищенного формата WMA в формат AAC или MP3. Это может быть полезно в том случае, если у Bac есть библиотека в формате WMA. Для получения более подробной информации запустите iTunes и выберите меню Help (Справка) > iTunes and Music Store Help (Справка по iTunes и музыкальному магазину).

iPod photo не поддерживает звуковые файлы WMA, MPEG Layer 1, MPEG Layer 2 audio files и audible.com format 1.

## О списках воспроизведения

С помощью программы iTunes Вы можете создавать списки воспроизведения. Например, можно создать список воспроизведения с песнями для прослушивания при выполнении определенных упражнений или под определенное настроение.

Можно создать сколь угодно много списков воспроизведения, выбирая любые песни из музыкальной коллекции на компьютере. При добавлении песни в список воспроизведения она не удаляется из библиотеки.

При подключении и обновлении iPod photo списки воспроизведения переносятся на iPod photo. Для просмотра списков воспроизведения выберите меню Music (Музыка) > Playlists on iPod photo (Списки воспроизведения на iPod photo).

## О списках Smart Playlist

С помощью iTunes можно автоматически создавать списки Smart Playlist, состоящие из песен Вашей музыкальной библиотеки. Вы можете создать список Smart Playlist, который будет включать в себя музыку только определенных жанров, песни определенных исполнителей или песни, которые удовлетворяют определенным критериям. Например, Вы можете создать список воспроизведения, размер которого не превышает 3 гигабайта (Гб) и который будет содержать только песни с рейтингом не меньше 3 звезд (см. "Рейтинг песен" на странице 21).

После создания списка Smart Playlist все песни на iPod photo, которые соответствуют выбранным Вами критериям, будут автоматически в него добавлены.

## Создание списков воспроизведения на компьютере

#### Создание списка воспроизведения:

 В программе iTunes нажмите на кнопку добавления нового списка (+), введите имя списка воспроизведения, затем перетащите песни из библиотеки или из другого списка воспроизведения в новый список.

## Создание списка Smart Playlist:

 В программе iTunes выберите меню File (Файл) > New Smart Playlist (Новый список Smart Playlist) и выберите критерии формирования списка. Все песни из Вашей библиотеки, которые соответствуют выбранным критериям, автоматически добавятся в новый список Smart Playlist.

## Автоматический перенос песен и списков воспроизведения на iPod photo

По умолчанию iPod photo автоматически обновляет песни и списки воспроизведения при каждом подключении к компьютеру.

### Автоматический перенос песен на iPod photo:

 Просто подключите iPod photo к компьютеру с помощью прилагаемого кабеля FireWire или USB 2.0. При этом iPod photo должен быть настроен на автоматический перенос музыки.

#### Настройка iPod photo на автоматический перенос музыки:

1 Выберите iPod photo в списке Source iTunes и нажмите кнопку опций.

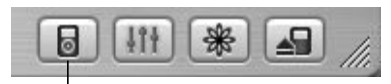

Кнопка опций

2 Установите "Automatically update all songs and playlists (Автоматическое обновление с добавлением всех песен и списков воспроизведения)":

Программа iTunes обновит музыкальную библиотеку iPod photo до полного соответствия песням и спискам воспроизведения музыкальной коллекции на компьютере, перенося новые песни на iPod photo и удаляя те песни с iPod photo, которых нет в Вашей музыкальной библиотеке.

iPod photo можно настроить на перенос только определенных песен из библиотеки iTunes. Эта функция полезна, если на компьютере музыки больше, чем может поместиться на iPod photo.

## Добавление на iPod photo только определенных песен:

- В программе iTunes установите флажки рядом с песнями, которые Вы хотите перенести (по умолчанию флажки устанавливаются рядом со всеми песнями).
- 2 Выберите iPod photo в списке Source iTunes и нажмите кнопку опций.

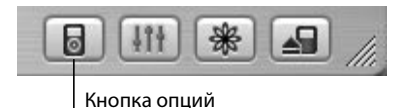

3 Установите опцию "Only update checked songs (Обновление с добавлением только выделенных песен)".

### Настройка iPod photo на перенос только выбранных списков воспроизведения:

- 1 Выберите iPod photo в списке Source iTunes и нажмите кнопку опций.
- Установите опцию "Automatically update selected playlists only (Автоматическое обновление с добавлением только выбранных списков воспроизведения)".

## Перенос песен и списков воспроизведения на iPod photo

## вручную

iPod photo можно настроить на перенос песен и списков воспроизведения вручную. Это особенно полезно, если Вы подключаете iPod photo к разным компьютерам.

Если iPod photo настроен на перенос песен вручную, то при подключении к компьютеру автоматическая синхронизация не выполняется.

#### Настройка iPod photo на перенос песен вручную:

1 Выберите iPod photo в списке Source iTunes и нажмите кнопку опций.

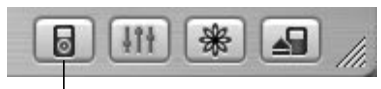

## Кнопка опций

2 Установите "Manually manage songs and playlists (Ручное управление песнями и списками воспроизведения)":

### Перенос песни или списка воспроизведения на iPod photo вручную:

• В iTunes перетащите песню или список воспроизведения на iPod photo в списке Source.

## Удаление песен и списков воспроизведения с iPod iPod photo

## вручную

При настройке iPod photo на перенос песен вручную (см. выше) можно удалять отдельные песни и списки воспроизведения с iPod photo. Песни, удаленные с iPod photo вручную, не удаляются из библиотеки iTunes.

## Удаление песни или списка воспроизведения с iPod photo:

- 1 Выберите iPod photo в списке Source iTunes.
- 2 Выберите песню или список воспроизведения и нажмите клавишу Delete на клавиатуре.

При удалении списка воспроизведения, песни из этого списка останутся в iPod photo.

## Изменение списков воспроизведения на iPod photo вручную

При настройке iPod photo на перенос песен вручную (см. выше) можно создавать новые списки воспроизведения на iPod photo, а также добавлять песни или удалять песни, которые уже есть на iPod photo.

### Создание нового списка воспроизведения на iPod photo:

- 1 Выберите iPod photo в списке Source iTunes и нажмите кнопку добавления (+).
- 2 Перетащите песни в новый список воспроизведения из библиотеки или из других списков.

#### Изменение списка воспроизведения на iPod photo:

 Перетащите песню в список воспроизведения на iPod photo для ее добавления. Выберите песню в списке воспроизведения и нажмите клавишу Delete на клавиатуре для удаления песни из списка.

## Прослушивание речи

Вы можете приобретать и выгружать аудиокниги в музыкальном магазине iTunes (доступном только в ряде стран) и прослушивать их на iPod photo.

Аудиокниги переносятся на iPod photo при помощи программы iTunes точно также, как и музыка.

Если Вы закончили прослушивание аудиокниги на iPod photo и потом возобновляете прослушивание, воспроизведение начинается с того места, на котором Вы прервались.

Если Вы настроили iPod photo на случайное воспроизведение песен, то аудиокниги при этой настройке будут пропускаться.

## Регулировка скорости воспроизведения аудиокниг

Аудиокниги можно воспроизводить на скорости, большей или меньшей обычной скорости.

#### Установка скорости воспроизведения аудиокниги:

• Выберите меню Settings (Настройки) > Audiobooks (аудиокниги).

Установка скорости прослушивания затронет только аудиокниги, приобретенные в музыкальном магазине iTunes Music Store или на сайте audible.com.

## Просмотр количества песен и фотографий на iPod photo

Чтобы узнать, сколько песен и фотографий записано на iPod photo, объем свободного места, а также другую информацию, выберите меню Settings (Настройки) > About (Информация) в главном меню iPod photo.

## Копирование и просмотр цифровых фотографий

Вы можете копировать фотографии с цифровой фотокамеры на компьютер, после чего перенести и просмотреть их на iPod photo. iPod photo можно подключить к телевизору для просмотра фотографий в виде слайд-шоу с музыкальным сопровождением.

## Копирование фотографий на компьютер

Вы можете перенести фотографии непосредственно с цифровой камеры или с карт памяти при помощи устройства для чтения карт памяти.

#### Импорт фотографий на компьютер Macintosh с помощью iPhoto:

- Подключите фотокамеру или устройство для чтения карт памяти к компьютеру. Запустите программу iPhoto, если она не запустилась автоматически.
- 2 Нажмите кнопку Import (Импорт). Фотографии скопируются в библиотеку программы iPhoto.

В библиотеку программы iPhoto можно импортировать другие цифровые изображения, например, изображения из сети Интернет.

Для получения более подробной информации по импорту фотографий или других изображений, а также работе с ними, запустите iPhoto и выберите меню Help (Справка) > iPhoto Help (Справка по iPhoto).

Программа iPhoto является компонентом семейства приложений iLife, которое можно приобрести на сайте www.apple.ru. Программа iPhoto может быть уже установлена на компьютере Macintosh. Чтобы проверить это, зайдите в папку Applications.

## Импорт фотографий на компьютер Macintosh с помощью Image Capture:

Если у Вас нет программы iPhoto, то Вы можете перенести фотографии с помощью приложения Image Capture.

- Подключите фотокамеру или устройство для чтения карт памяти к компьютеру.
- 2 Запустите Image Capture (из папки Applications), если эта программа не запустилась автоматически.
- 3 Выберите меню Download Some (Загрузить часть) для выбора определенных элементов с целью их переноса или нажмите Download All (Загрузить все) для переноса всех элементов.

## Импорт фотографий на компьютер Windows PC:

 Следуйте инструкциям, которые поставляются вместе с цифровой фотокамерой или приложением по работе с фотографиями.

## Перенос фотографий с компьютера на iPod photo

Фотографии можно переносить из папки на жестком диске. Если Вы используете компьютер Macintosh и iPhoto 4.0.3 или выше, то альбомы iPhoto можно переносить автоматически. Если Вы используете компьютер Windows PC и Adobe Photoshop Album версии 1.0 или выше, либо Adobe Photoshop Elements версии 3.0 или выше, коллекции фотографий можно также переносить автоматически. Перенос фотографий на iPod photo в первый раз может занять некоторое время (возможно, больше часа) в зависимости от того, сколько фотографий есть в Вашей библиотеке фотографий.

## Перенос фотографий с компьютера Macintosh на iPod с помощью iPhoto:

1 Запустите программу iTunes и выберите iPod photo в списке Source iTunes. Затем нажмите кнопку опций.

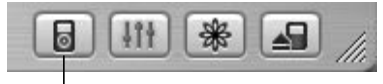

Кнопка опций

36 | Управление iPod photo

- 2 Выберите Photos (Фотографии) > "Synchronize photos from (Синхронизировать фотографии)". Затем выберите iPhoto из всплывающего меню.
- 3 Если Вы хотите копировать все фотографии, выберите "Сору all photos (Копировать все фотографии)". Если Вы хотите копировать фотографии с определенных альбомов iPhoto, выберите "Сору selected albums only (Копировать только выбранные альбомы)" и выберите нужные альбомы и коллекции.

Каждый раз при подключении iPod photo к компьютеру фотографии переносятся автоматически.

## Перенос фотографий с компьютера Windows PC на iPod photo с помощью Photoshop Album или Photoshop Elements:

1 Запустите программу iTunes и выберите iPod photo в списке Source iTunes. Затем нажмите кнопку опций.

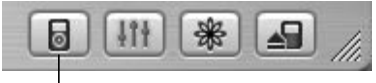

Кнопка опций

- 2 Выберите Photos (Фотографии) > "Synchronize photos from (Синхронизировать фотографии)". Затем выберите Photoshop Album или Photoshop Elements из всплывающего меню.
- 3 Если Вы хотите копировать все фотографии, выберите "Сору all photos (Копировать все фотографии)". Если Вы хотите копировать фотографии из определенных коллекций Photoshop Album or Photoshop Elements, выберите "Copy selected albums only (Копировать только выбранные альбомы)" и выберите нужные альбомы и коллекции.

*Примечание:* Некоторые версии Photoshop Album или Photoshop Elements не поддерживают коллекции. Тем не менее эти версии можно использовать для переноса всех фотографий.

Каждый раз при подключении iPod photo к компьютеру фотографии переносятся автоматически.

## Перенос фотографий из папки на жестком диске на iPod photo:

1 Перетащите нужные изображения в папку на компьютере.

Если хотите, чтобы изображения появились в различных фотоальбомах на iPod photo, создайте папки внутри основной папки с изображениями и перетащите изображения в новые папки.

2 Запустите программу iTunes и выберите iPod photo в списке Source iTunes. Затем нажмите кнопку опций.

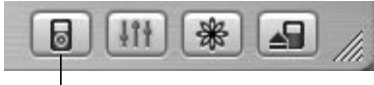

Кнопка опций

- 3 Выберите Photos (Фотографии) > "Synchronize photos from (Синхронизировать фотографии)".
- 4 Выберите "Choose Folder (Выбрать папку)" из всплывающего меню и выберите папку с изображениями.

#### Перенос файлов изображений с максимальным разрешением:

При переносе фотографий на iPod photo программа iTunes оптимизирует фотографии для просмотра. По умолчанию файлы изображений с максимальным разрешением не переносятся. Перенос файлов изображений с максимальным разрешением полезен, если Вы хотите сохранить свои изображения или перенести их с одного компьютера на другой, но это не обязательно для просмотра изображений на iPod photo.
1 Запустите программу iTunes и выберите iPod photo в списке Source iTunes. Затем нажмите кнопку опций.

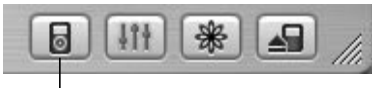

Кнопка опций

2 Выберите Photos (Фотографии) > "Include full-resolution photos (Передавать фотографии с максимальным разрешением)".

Программа iTunes будет копировать фотографии с максимальным разрешением в папку Photos (Фотографии) на iPod photo. Чтобы открыть папку Photos (Фотографии), необходимо настроить iPod photo на использование в качестве жесткого диска (см. страницу 50).

# Просмотр фотографий

Фотографии на iPod photo можно просматривать вручную или в режиме слайд-шоу. iPod photo можно подключить к телевизору для просмотра фотографий в виде слайд-шоу с музыкальным сопровождением.

#### Просмотр фотографий на iPod photo:

- 1 На iPod photo выберите Photos (Фотографии) > Photo Library (Библиотека фотографий). Либо выберите Photos (Фотографии) и выберите конкретный фотоальбом для просмотра фотографий только из этого альбома.
- 2 Выберите нужную фотографию и нажмите кнопку Select для просмотра версии с максимальным разрешением.

В меню просмотра фотографий используйте колесо прокрутки для пролистывания фотографий. Используйте кнопку Next/Fast forward и кнопку Previous/ Rewind для просмотра следующей или предыдущей фотографии.

# Просмотр фотографий в режиме слайд-шоу

Вы можете просмотреть фотографии на iPod photo или на телевизоре в режиме слайд-шоу с выбранным музыкальным сопровождением и выбранными переходами между снимками.

#### Настройка параметров слайд-шоу:

Выберите Photos (Фотографии) > Slideshow Settings (Настройки слайд-шоу), после чего следуйте указанным ниже инструкциям:

- Чтобы установить показ слайд-шоу на iPod photo, установите TV-выход на Ask (Спросить) или Off (Выкл.).
- Чтобы установить показ слайд-шоу на телевизоре: установите TV-выход на Ask (Спросить) или On (Вкл.).

Если Вы установили TV-выход на Ask, то iPod photo всякий раз при запуске слайд-шоу бедет предоставлять Вам возможность выбора, где показывать слайд-шоу, на телевизоре или на iPod photo.

- Чтобы установить продолжительность показа каждого слайда перед переходом к следующему слайду: выберите Time Per Slide (Продолжительность показа слайда) и установите время.
- Чтобы установить музыкальное сопровождение слайд-шоу, выберите Music (Музыка) и выберите список воспроизведения. Если Вы используете iPhoto, можно выбрать From iPhoto (Из iPhoto) для копирования настроек музыки iPhoto.

Воспроизводиться могут только те песни, которые перенесены на iPod photo.

- Чтобы установить повтор слайдов, установите Repeat (Повтор) на On (Вкл.).
- Чтобы установить показ слайдов в случайном порядке, установите Shuffle Photos (Воспроизведение фотографий в случайном порядке) на On (Вкл.).
- Чтобы установить показ слайдов с вытесняющими переходами, установите Transitions (Переходы) на Оп (Вкл.).
- Чтобы установить показ слайдов на телевизорах системы PAL или NTSC, выберите телевизионный сигнал PAL или NTSC.
- 40 | Управление iPod photo

**Примечание:** РАL и NTSC являются стандартами телевещания. Ваш телевизор может использовать один из этих стандартов, в зависимости от региона, в котором телевизор был приобретен. Если Вы не знаете точно, какой именно стандарт используется в Вашем телевизоре, обратитесь к документации, которая поставлялась вместе с телевизором.

#### Просмотр слайд-шоу на iPod photo:

 Выберите любую фотографию или альбом, после чего нажмите кнопку Play/Pause. Либо выберите фотографию и нажмите кнопку Select. Чтобы приостановить музыку и слайд-шоу, нажмите кнопку Play/Pause.

Список воспроизведения, выбранный в разделе Photos (Фотографии) > Slideshow Settings (Настройки слайд-шоу) > Music (Музыка), автоматически воспроизводится при запуске слайд-шоу. Переход между фотографиями выполняется автоматически в соответствии с настройками, установленными в меню Slideshow Settings (Настройки слайд-шоу). Для ручного перехода к следующей или предыдущей фотографии нажмите кнопку Next/Fast forward или кнопку Previous/Rewind.

#### Подключение iPod photo к телевизору:

Ваш телевизор должен иметь аудио- и видеопорты RCA или порт S-video.

1 Подключите поставляемый кабель AV для iPod photo к порту наушников на iPod photo.

Также можно подключить кабель AV для iPod photo к порту Line Out на базе Dock для iPod photo и вставить iPod photo в базу Dock. Необходимо использовать базу Dock для iPod photo, базы от других моделей iPod не будут функционировать.

Важно: Используйте RCA-кабели, сделанные специально для iPod photo. Другие аналогичные кабели не будут функционировать.

2 Подключите видео- и аудиоразъемы к портам на Вашем телевизоре, как показано на рисунке.

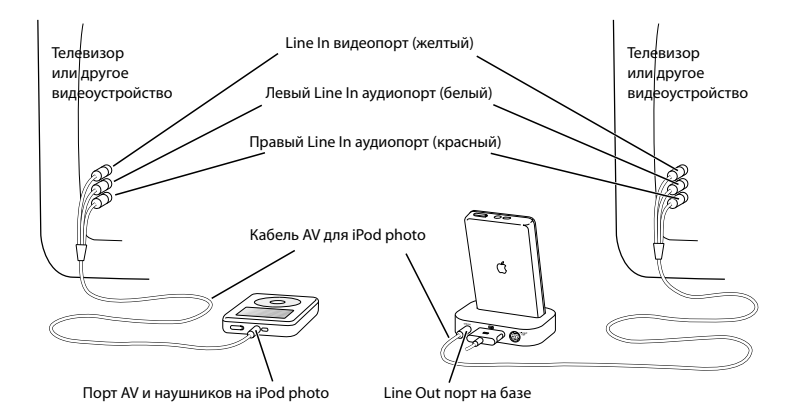

#### Подключение iPod photo с помощью S-video:

Для повышения визуальной четкости Вы можете также подключить iPod photo к телевизору, видеомагнитофону или другому устройству с портом S-video, используя кабель S-video и базу Dock для iPod photo. Аудиокабели и кабели S-video можно приобрести на www.apple.ru. Чтобы слышать музыкальное сопровождение слайд-шоу, необходимо подключить аудиокабель к базе Dock для iPod photo и порту аудиовхода на телевизоре или магнитофоне.

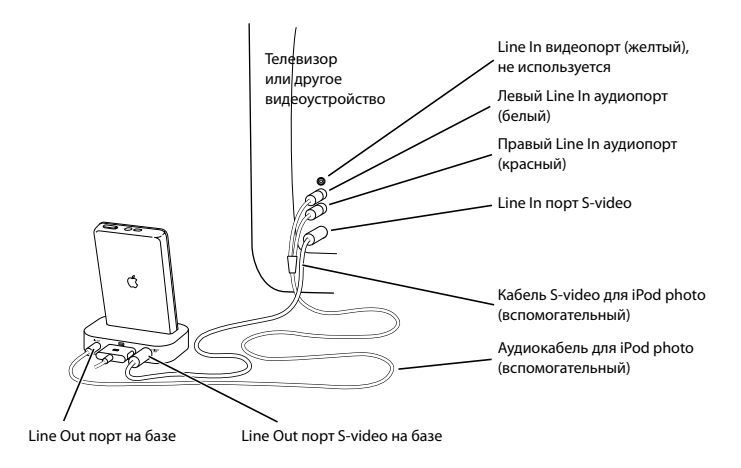

#### Просмотр слайд-шоу на телевизоре:

- 1 Подключите iPod photo к телевизору, как показано выше.
- 2 Включите телевизор и настройте его на отображение информации, получаемой по Line In портам, к которым подключен iPod photo. Для получения более подробной информации см. документацию, которая поставлялась вместе с Вашим телевизором.
- 3 На iPod photo выберите любую фотографию или альбом, после чего нажмите кнопку Play/Pause. Либо выберите фотографию и нажмите кнопку Select. Чтобы приостановить музыку и слайд-шоу, нажмите кнопку Play/Pause.

Список воспроизведения, выбранный в разделе Photos (Фотографии) > Slideshow Settings (Настройки слайд-шоу) > Music (Музыка), автоматически воспроизводится при запуске слайд-шоу. Переход между фотографиями, показываемыми на телевизоре, выполняется автоматически в соответствии с настройками, установленными в меню Slideshow Settings (Настройки слайдшоу). Для ручного перехода к следующей или предыдущей фотографии нажмите кнопку Next/Fast forward или кнопку Previous/Rewind.

#### Копирование цифровых фотографий с устройства для чтения

#### карт памяти

Примечание: Используя дополнительное устройство для чтения карт памяти iPod (которое можно прибрести на сайте www.apple.ru), Вы можете сохранить фотографии на iPod photo, после чего удалить их с карты памяти, освободив тем самым место на карте памяти для новых фотографий. Затем можно перенести фотографии с iPod photo на компьютер с помощью стандартного приложения по работе с цифровыми фотографиями (например, iPhoto на компьютере Macintosh). Непосредственно на iPod photo Вы не сможете просмотреть фотографии, перенесенные с устройства для чтения карт памяти. Для просмотра фотографий на iPod photo необходимо сначала перенести их на компьютер, после чего импортировать на iPod photo с помощью программы iTunes.

#### Перенос фотографий с дополнительного устройства для чтения карт памяти на iPod photo:

- 1 Вставьте карту памяти в устройство для чтения карт памяти и подключите его к порту базы Dock на iPod photo.
- 2 Выберите Import (Импорт).

Фотографии регистрируются на iPod photo по номерам в списке.

**Примечание:** Различные устройства хранения цифровых фотографий могут работать по-разному. Обратитесь к инструкциям, которые поставляются вместе с устройством.

#### Просмотр информации о фотографиях, сохраненных на iPod photo:

 Выберите меню Photos (Фотографии) > Photo Import (Импорт фотографий) и выберите номер в списке.

На экране показываются тип носителя, количество фотографий и размер списка. Вы не сможете просмотреть сами фотографии на iPod photo.

*Примечание:* Пункт меню Photo Import (Импорт фотографий) не появляется до подключения устройства для чтения карт памяти.

#### Удаление фотографий с карты памяти:

- 1 Импортируйте фотографий с карты памяти (см. выше).
- 2 Выберите Erase Card (Очистить карту). С карты памяти удалятся все фотографии.

#### Перенос фотографий на компьютер:

 Подключите iPod photo к компьютеру и запустите приложение, которое Вы используете для переноса фотографий с цифровой камеры. Для получения более подробной информации см. документацию, которая поставляется вместе с приложением.

Если Вы используете компьютер Macintosh, то для переноса фотографий можно использовать iPhoto или Image Capture.

**Примечание:** Фотографии сохраняются на iPod photo в папке DCIM (Digital Camera Images (изображения цифровой камеры)). Перенести изображения на компьютер также можно, открыв эту папку и перетащив файлы с изобра-

жениями на рабочий стол. Перед этим необходимо настроить iPod photo для использования в режиме жесткого диска.

Для получения более подробной информации по использованию устройства чтения карт памяти iPod см. инструкции, поставляемые с этим устройством.

# Установка настроек iPod photo

Настройки можно менять непосредственно на iPod photo в меню Settings (Настройки).

# Настройка iPod photo на воспроизведение песен

#### в случайном порядке

iPod photo можно настроить на воспроизведение песен или альбомов в случайном порядке.

#### Воспроизведение всех песен в случайном порядке:

 Выберите меню Shuffle Songs (Воспроизведение песен в случайном порядке) в главном меню iPod photo.

iPod photo начинает воспроизводить все песни из музыкальной библиотеки в случайном порядке за исключением аудиокниг.

iPod photo можно настроить так, чтобы воспроизведение песен или альбомов в случайном порядке начиналось автоматически при каждом включении:

- 1 Выберите в главном меню iPod photo команду Settings (Настройки).
- 2 Установите Shuffle to Songs (Воспроизведение песен в случайном порядке) или to Albums (Воспроизведение альбомов в случайном порядке).

Если iPod photo настроен на воспроизведение песен в случайном порядке, то все песни из выбранного списка (например, альбома или списка воспроизведения) будут проигрываться в случайном порядке.

Если iPod photo настроен на воспроизведение альбомов в случайном порядке, то сначала по порядку проиграются все песни из выбранного альбома, а потом случайным образом будет выбран для воспроизведения другой альбом, все песни в котором проиграются по порядку.

### Настройка iPod photo на повторное воспроизведение

iPod photo можно настроить на непрерывное повторное воспроизведение одной песни или списка песен.

#### Настройка iPod photo на повторного воспроизведение:

Выберите меню Settings (Настройки) в главном меню iPod photo.

- Для повторного воспроизведения всех песен из списка, установите Repeat to All (Повторять все).
- Для повторного воспроизведения одной песни установите Repeat to One (Повторять одну песню).

#### Настройка звукового сигнала колеса прокрутки

При прокрутке пунктов меню Вы слышите щелкающий звук по внутреннему динамику iPod photo, и это говорит о том, что колесо прокрутки работает. Также можно установить воспроизведение звукового сигнала колеса прокрутки через наушники или отключить звуковой сигнал.

#### Настройка способа воспроизведения звукового сигнала колеса прокрутки на iPod photo:

Выберите меню Settings (Настройки) в главном меню iPod photo.

- Чтобы настроить воспроизведение звукового сигнала колеса прокрутки через наушники, установите Clicker (Щелчок) на Headphones (Наушники).
- Чтобы отключить звуковой сигнал колеса прокрутки, установите Clicker на Off (Выкл.).
- Чтобы настроить воспроизведение звукового сигнала через внутренний динамик iPod photo, установите Clicker на Speaker (Динамик).
- Чтобы настроить воспроизведение звукового сигнала как через внутренний динамик iPod photo, так и через наушники, установите Clicker на Both (Вместе).

# Настройка воспроизведения песен на относительно одинаковом уровне громкости

Программа iTunes может автоматически устанавливать уровень громкости для песен, чтобы они воспроизводились на примерно одном уровне громкости. iPod photo можно настроить на использование настроек уровня громкости iTunes.

#### Настройка iTunes на воспроизведение всех песен на отностельно одинаковом уровне громкости:

- В программе iTunes выберите меню iTunes > Preferences (Настройки), если используете компьютер Macintosh, или выберите меню Edit (Редактирование) > Preferences (Настройки), если используете компьютер Windows PC.
- 2 Вымерите меню Effects (Эффекты) и установите Sound Check (Проверка звука).

#### Настройка iPod photo на использование настроек уровня громкости iTunes:

 Выберите меню Settings (Настройки) > Sound Check (Проверка звука).
 Если Вы не установили Sound Check (Проверка звука) в iTunes, настройка в iPod photo будет недействительной.

#### Использование эквалайзера

Можно использовать предварительные настройки эквалайзера для изменения звучания iPod photo в соответствии с определенным музыкальным жанром или стилем. Например, для улучшения звучания рок-музыки установите эквалайзер на Rock (Pok).

 Выберите меню Settings (Настройки) > EQ (Эквалайзер) и установите предварительные настройки эквалайзера.

Если в программе iTunes для песни установлены предварительные настройки эквалайзера, а эквалайзер iPod photo настроен на Off (Выкл.), то песня воспроизводится с настройкой iTunes. Для получения более подробной информации см. iTunes and Music Store Help (Справка по iTunes и музыкальному магазину).

#### Установка времени подсветки экрана

Вы можете регулировать время, в течение которого подсветка экрана будет работать, когда Вы нажимаете кнопку или используете колесо прокрутки.

 Выберите меню Settings (Настройки) > Backlight Timer (Таймер подсветки) и установите нужное Вам время.

Даже если таймер подсветки не установлен, подсветку можно включить в любое время, нажав и удерживая нажатой кнопку Menu или выбрав меню Backlight (Подсветка) в главном меню. По истечении нескольких секунд подсветка выключится.

#### Добавление или удаление пунктов в главном меню

В главное меню iPod photo можно добавить часто используемые пункты. Например, в главное меню можно добавить пункт "Songs (Песни)", чтобы каждый раз не выбирать Music (Музыка) перед выбором песен.

#### Добавление или удаление пунктов в главном меню:

• Выберите меню Settings (Настройки) > Main Menu (Главное меню).

#### Установка и просмотр даты и времени

#### Установка даты и времени:

• Выберите меню Settings (Настройки) > Date & Time (Дата и время).

#### Просмотр даты и времени:

• Выберите меню Extras (Дополнительно) > Clock (Часы).

#### Настройка iPod photo на отображение времени в строке заголовка:

Выберите меню Settings (Настройки) > Date & Time (Дата и время).

Если Вы настроили iPod photo на отображение времени в строке заголовка, Вы всегда будете видеть время в любом меню iPod photo.

#### Выбор языка

iPod photo можно настроить на показ диалогов меню на различных языках.

 Выберите меню Settings (Настройки) > Language (Язык) и выберите нужный Вам язык.

# Использование дополнительных функций iPod photo

### Использование iPod photo в качестве внешнего

#### жесткого диска

iPod photo можно использовать в качестве жесткого диска для хранения и переноса файлов с данными.

#### Разрешение использования iPod photo в качестве жесткого диска:

1 Выберите iPod photo в списке Source iTunes и нажмите кнопку опций.

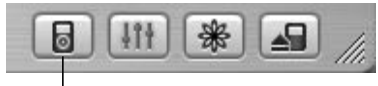

Кнопка опций

2 Выберите меню General (Основные настройки) и установите опцию "Enable disk use (Разрешить использование в качестве жесткого диска)".

При использовании iPod photo в качестве жесткого диск на рабочем столе компьютера Macintosh появляется значок диска iPod photo, а на компьютере Windows PC в программе "Проводник" появляется новый диск, обозначенный следующей свободной буквой.

**Примечание:** Установка опции "Manually manage songs and playlists (Ручное управление песнями и списками воспроизведения)" в окне Options (Опции) также приводит к возможности использования iPod photo в качестве жесткого диска.

Примечание: Для переноса музыкальных файлов на iPod photo необходимо использовать программу iTunes. Песни, перенесенные с помощью iTunes, не будут видны в Macintosh Finder или Windows Explorer (Проводник). Аналогично, если Вы скопируете музыкальные файлы на iPod photo, используя программы Macintosh Finder или Windows Explorer (Проводник), Вы не сможете воспроизвести их на iPod photo.

#### Отключение автоматического запуска программы iTunes

Если iPod photo используется в основном в качестве жесткого диска, то можно отключить функцию автоматического запуска iTunes при подключении iPod photo к компьютеру.

#### Отключение автоматического запуска программы iTunes при подключении iPod photo к компьютеру:

1 Выберите iPod photo в списке Source iTunes и нажмите кнопку опций.

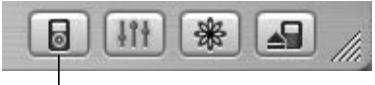

Кнопка опций

2 Выберите меню General (Основные настройки) и отключите опцию "Open iTunes when attached (Запускать iTunes при подключении)".

#### Установка таймера отключения

iPod photo можно настроить на автоматическое отключение через указанное время воспроизведения музыки или слайд-шоу.

 Выберите меню Extras (Дополнительно) > Clock (Часы) > Sleep Timer (Таймер отключения) и установите нужное Вам время. При установке таймера отключения на экране Now Playing (Текущее воспроизведение) появляется значок часов с указанием количества минут, оставшегося до отключения iPod photo.

### Установка будильника

iPod photo можно использовать в качестве будильника.

#### Установка будильника:

1 Выберите меню Extras (Дополнительно) > Clock (Часы) > Alarm Clock (Будильник).

- 2 Установите Alarm (Будильник) в положение On (Вкл.).
- 3 Установите уровень громкости.

При установке Веер (Фонический сигнал) сигнал будильника будет подаваться через внутренний динамик. При выборе пункта Playlist (Список воспроизведения) необходимо подключить iPod photo к акустической системе или к наушникам, чтобы был слышен сигнал будильника.

# Импорт адресов, телефонных номеров, событий и списков

#### дел

На iPod photo могут храниться контактные записи, события и списки дел, чтобы Вы всегда могли с ними ознакомиться.

Если Вы используете компьютер Macintosh и iSync, то это можно сделать, нажав всего одну кнопку.

Для синхронизации информации с помощью iSync необходим компьютер Macintosh с OS X версии 10.2.8 или выше, iSync версии 1.1 или выше, iCal версии 1.0.1 или выше.

#### Импорт всей информации с помощью компьютера Macintosh и iSync:

- 1 Подключите iPod photo к своему компьютеру:
- 2 Запустите iSync и выберите Devices (Устройства) > Add Device (Добавить устройство). Вам надо выполнить этот шаг только в первый раз при использовании iSync c iPod photo.
- 3 Выберите iPod photo и нажмите Sync Now (Синхронизировать сейчас).

iSync перенесет информацию из iCal и адресной книги Mac OS X на iPod photo. В следующий раз, когда захотите синхронизировать iPod photo, просто за-

пустите iSync и нажмите Sync Now (Синхронизировать под рного за пустите iSync и нажмите Sync Now (Синхронизировать сейчас). Также можно настроить автоматическую синхронизацию iPod photo при его подключении. *Примечание:* iSync переносит информацию только с компьютера на iPod photo. Вы не сможете использовать iSync для переноса информации с iPod photo на компьютер.

Если Вы используете Windows или не хотите импортировать с помощью iSync, то можете перенести информацию на iPod photo вручную. Необходимо раз-

решить использование iPod photo в качестве жесткого диска (см. "Использование iPod photo в качестве внешнего жесткого диска" на странице 50).

#### Импортирование контактной информации вручную:

- Подключите iPod photo и запустите используемое Вами приложение для работы с электронной почтой или контактной информацией. Функции импорта контактов работают с программами Palm Desktop, Microsoft Outlook, Microsoft Entourage и Eudora.
- 2 Перетащите контактные записи из адресной книги приложения в папку Contacts (Контакты) устройства iPod photo.

#### Импорт встреч и других событий вручную:

 Экспортируйте события повестки дня из любого соответствующего приложения, использующего стандартный календарный формат (файлы с расширением .ics) или формат vCal (файлы с расширением .vcs).

2 Перетащите файлы в папку Calendars (События повестки дня) на iPod photo. *Примечание:* С помощью iSync and iCal можно переносить на iPod photo только списки дел.

#### Просмотр контактной информации на iPod photo:

• Выберите меню Extras (Дополнительно) > Contacts (Контакты).

#### Просмотр событий дня:

• Выберите меню Extras (Дополнительно) > Calendar (Повестка дня).

#### Просмотр списков дел:

• Выберите меню Extras (Дополнительно) > Calendar (Повестка дня) > То Do (Сделать).

### Запись и чтение заметок и другой информации

Вы можете записывать и читать текстовые заметки на iPod photo. Необходимо разрешить использование iPod photoi в качестве жесткого диска (см. страницу 50).

- В любой прикладной программе обработки текстов сохраните документ в виде текстового (.txt) файла.
- 2 Разместите файл в папке Notes (Комментарии) на iPod photo.

#### Просмотр заметок:

• Выберите меню Extras (Дополнительно) > Notes (Комментарии).

#### Запись речевых заметок

Записать речевые заметки можно с помощью дополнительного микрофона, совместимого с iPod photo (можно приобрести на сайте www.apple.ru). Реченые заметки можно сохранять на iPod photo и переносить на компьютер.

#### Запись речевой заметки:

- 1 Подключите микрофон к порту наушников на iPod photo и нажмите Record (Запись) для начала записи.
- 2 Держите микрофон на расстоянии в несколько дюймов от своего рта и говорите. Для приостановления записи нажмите Pause (Пауза).

3 По завершении записи нажмите Stop (Остановить) и Save (Сохранить). Ваша заметка сохранится и занесется в список, в котором идентифицируется по дате и времени записи.

#### Воспроизведение речевой заметки:

 Выберите меню Extras (Дополнительно) > Voice Memos (Речевые заметки) и выберите речевую заметку. *Примечание:* Пункт меню Voice Memos не появится до тех пор, пока не будет подсоединен микрофон.

#### Перенос речевых заметок на компьютер:

Речевые заметки сохраняются в папке Recordings (Записи) на iPod photo в файле формата WAV. Если Вы настроили iPod photo для использования в качестве жесткого диска, то перетащите речевые заметки вручную.

Если iPod photo настроен на автоматический перенос песен (см. страницу 31), то речевые заметки будут автоматически перенесены в список воспроизведения iTunes при подключении iPod photo к компьютеру. Вы увидите новые речевые заметки в списке Source iTunes.

#### Игры

iPod photo имеет несколько игр.

#### Для запуска игры:

• Выберите меню Extras (Дополнительно) > Games (Игры) и выберите игру.

# Зарядка батареи iPod photo

iPod photo снабжен внутренней батареей, которая не подлежит замене пользователем. Если iPod photo долгое время не используется, может потребоваться зарядка батареи.

Батарея iPod photo заряжается на 80 процентов в течение примерно трех часов и заряжается полностью в течение примерно пяти часов. Если iPod photo заряжается во время переноса файлов, воспроизведения музыки или просмотра слайд-шоу, то зарядка может занять больше времени.

#### Зарядить батарею iPod photo можно двумя способами:

- Если Вы используете компьютер Macintosh, то батарею можно зарядить, подключив iPod photo к компьютеру. Если Вы используете компьютер Windows PC, Вы также в большинстве случаев сможете зарядить батарею, подключив iPod photo к своему компьютеру.
- Также батарею iPod photo можно зарядить, подключив его к адаптеру источника питания и исправной электрической розетке.

#### Зарядка батареи с помощью компьютера:

Подключите iPod photo к 6-контактному порту FireWire или high-power порту USB 2.0 компьютера с помощью соответствующего кабеля. Компьютер должен быть включен и не должен находиться в спящем режиме (некоторые модели компьютера Macintosh могут заряжать батарею iPod photo, находясь в спящем режиме).

Примечание: В время переноса песен, фотографий или файлов с помощью USB 2.0 батарея iPod photo разряжается. Перенос песен или файлов при недостаточном заряде батареи iPod photo может привести к незавершенности переноса, потере переносимой информации, в результате чего может понадобиться ремонт (см. страницу 68). Лучше всего зарядить iPod photo с помощью адаптера источника питания iPod перед переносом песен или файлов.

Если на значке батареи в верхнем правом углу экрана iPod photo показывается изображение в виде молнии, это значит, что батарея заряжается. Если показывается вилка, это значит, что батарея полностью заряжена.

# *4*

Если изображения в виде молнии или вилки не видно, необходимо зарядить батарею с помощью адаптера источника питания iPod.

#### Зарядка батареи с помощью адаптера источника питания iPod:

- Подключите штекер адаптера переменного тока к адаптеру источника питания (может быть уже подключено).
- 2 Подключите соединительный кабель базы iPod Dock и порта FireWire к адаптеру источника питания iPod, после чего вставьте другой конец кабеля в iPod photo.
- 3 Подсоедините адаптер источник питания к исправной электрической розетке.

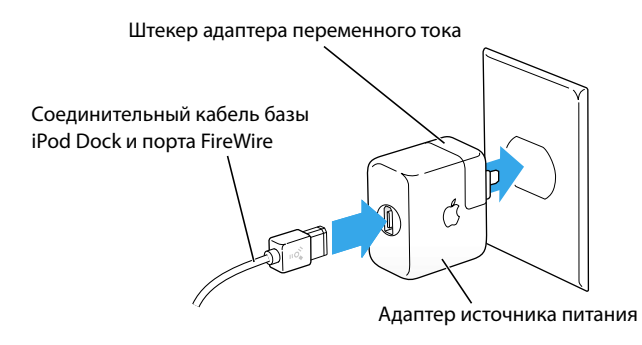

Предупреждение Убедитесь в том, что адаптер питания полностью собран перед тем, как подключать его к электрической розетке.

### Состояния зарядки батареи

Если iPod photo не подключен к источнику питания, значок батареи в верхнем правом углу экрана iPod photo показывает, сколько осталось заряда.

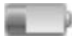

Батарея заряжена менее чем на 20%

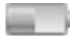

Батарея заряжена примерно наполовину

Если iPod mini подключить к источнику питания, изображение значка батареи станет динамическим и будет показывать либо то, что идет зарядка, либо то, что батарея полностью заряжена.

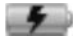

Батарея заряжается

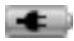

Батарея полностью заряжена

Можно отключить и использовать iPod photo, не дожидаясь полной зарядки батареи.

Примечание: Перезаряжаемые аккумуляторы могут заряжаться ограниченное число раз и в конечном итоге подлежат замене. Срок службы батареи и максимальное число зарядок различны и зависят от режимов эксплуатации и настроек. Для получения дополнительной информации посетите www.apple.ru.

# Аксессуары iPod photo

iPod photo поставляется вместе с некоторыми аксессуарами, для приобретения других аксессуаров посетите www.apple.ru.

# Пульт дистанционного управления iPod Remote (поставляется отдельно)

Для использования пульта дистанционного управления iPod Remote подключите его к порту iPod Remote, после чего подключите наушники Apple (или другой комплект наушников) к пульту. Используйте кнопки на пульте дистанционного управления так же, как используете кнопки на iPod photo.

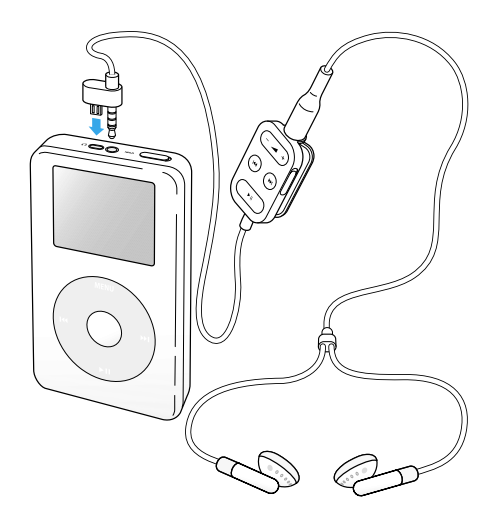

Используйте переключатель Hold на пульте дистанционного управления для блокировки кнопок пульта. Переключатель Hold на iPod photo и переключатель Hold на ipod photo и переключатель Hold на пульте дистанционного управления iPod Remote независимы друг от друга.

**Примечание:** Во время просмотра слайд-шоу для регулирования уровня громкости можно использовать пульт дистанционного управления, но его нельзя использовать для перехода к следующей или предыдущей фотографии.

### Наушники Apple

iPod photo поставляется вместе с парой высококачественных небольших наушников.

#### Использование наушников:

Подсоедините их к порту наушников, после чего вставьте их в уши, как показано на рисунке.

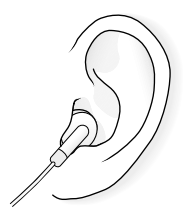

Предупреждение Прослушивание музыки при большой громкости в течение длительного времени может повредить Ваш слух.

### Доступные аксессуары

Для приобретения аксессуаров iPod photo посетите www.apple.ru.

В число дополнительных аксессуаров входят:

- База Dock для iPod photo;
- Наушники iPod;
- Соединительный кабель базы iPod Dock и порта FireWire;
- Аудиокабель iPod;
- AV-кабель iPod;
- Пульт дистанционного управления iPod Remote + наушники;
- Адаптер источника питания iPod;
- Переносные сумки iPod;
- Набор вилок для адаптера питания для использования в разных странах;
- Аксессуары сторонних производителей, например, акустические системы, гарнитуры, микрофоны, устройства чтения карт памяти, батареи, адаптеры для автомобильных стереосистем, адаптеры источников питания и другие.

# Советы, поиск и устранение неисправностей

Большинство проблем с iPod photo может быть быстро разрешено, если следовать советам данной главы.

# Перезагрузка iPod photo

Большинство проблем с iPod photo может быть разрешено с помощью перезагрузки iPod photo.

#### Перезагрузка iPod photo:

- Подключите iPod photo к электрической розетке с помощью адаптера источника питания iPod.
- 2 Передвиньте переключатель Hold туда и обратно (установите его в состояние блокировки, после чего блокировку отключите).
- 3 Нажмите и удерживайте нажатыми кнопки Menu и Select как минимум 6 секунд до появления логотипа Apple.

#### Если iPod photo не включается или не работает

- Убедитесь в том, что переключатель Hold выключен.
- Если Вы используете пульт дистанционного управления iPod Remote, убедитесь в том, что его переключатель Hold выключен.
- Если iPod photo не работает, подключите iPod photo к адаптеру источника питания и подключите адаптер к исправной электрической розетке. Может потребоваться повторная зарядка батареи iPod photo.
- Если iPod photo не работает, может понадобиться перезагрузка (см. выше).

 Если iPod photo не работает, может понадобиться восстановление программного обеспечения iPod photo. См. "Обновление и восстановление программного обеспечения iPod photo" на странице 68.

# Если хотите отключить iPod photo, но на экране написано "Do Not Disconnect (Не отключать)"

- Если iPod photo переносит музыку, дождитесь завершения этого процесса.
- Выберите iPod photo в списке Source iTunes и нажмите кнопку Eject (Извлечение).
- Если iPod photo исчез из списка Source iTunes, но Вы продолжаете видеть на экране iPod photo сообщение "Do Not Disconnect (Не отключать)", отключите iPod photo.
- Если iPod photo не исчезает из списка Source iTunes, перетащите значок iPod photo с рабочего стола в Trash (Корзина) (если используете компьютер Macintosh) или нажмите на значке Safely Remove Hardware (Безопасное удаление аппаратного обеспечения) в System tray (Системной области) и выберите iPod photo (если используете компьютер Windows PC). Если Вы все еще видите сообщение "Do Not Disconnect (Не отключать)", перезагрузите компьютер и снова попытайтесь извлечь iPod photo.

#### Если iPod photo не воспроизводит музыку

- Убедитесь в том, что переключатель Hold выключен.
- Если Вы используете пульт дистанционного управления iPod Remote, убедитесь в том, что его переключатель Hold выключен.
- Убедитесь в том, что разъем наушников вставлен надлежащим образом.
- Убедитесь в том, что уровень громкости отрегулирован надлежащим образом.
- Если iPod Photo не работает, нажмите кнопку Play/Pause. iPod photo может быть в режиме паузы.
- Убедитесь в том, что Вы используете iTunes версии 4.7 (поставляется на компакт-диске iPod) и выше. Песни, приобретенные в музыкальном мага-

зине с помощью программы iTunes более ранних версий, не воспроизводятся на iPod photo до обновления iTunes и повторного переноса песен.

- Если Вы используете базу Dock для iPod photo, убедитесь в том, что iPod photo надежно закреплен в базе Dock и все кабели подключены надлежащим образом.
- Если Вы используете порт Line Out базы Dock, убедитесь в том, что внешние акустические системы включены и работают надлежащим образом.

# Если при подключении iPod photo к компьютеру ничего не происходит

- Убедитесь в том, что Вы установили программное обеспечение, поставляемое на компакт-диске iPod photo.
- Убедитесь в том, что компьютер и программное обеспечение на нем удовлетворяет всем требованиям. См. "Что необходимо для начала работы" на странице 7.
- Может понадобиться перезагрузка iPod photo (см. страницу 62).
- Проверьте кабельные соединения. Отсоедините оба конца кабеля и убедитесь в том, что в портах FireWire или USB 2.0 нет посторонних объектов. Затем надежно подключите кабель.

Используйте только кабели Apple iPod photo. Убедитесь в том, что разъемы кабелей ориентированы надлежащим образом. Разъемы должны вставляться только в одном направлении.

- Если Вы подключаете iPod photo к портативному компьютеру с помощью соединительного кабеля базы iPod Dock и порта USB 2.0, подключите компьютер к электрической розетке перед подключением iPod photo.
- Если iPod photo не работает, перезагрузите компьютер.
- Если iPod photo не работает, может понадобиться восстановление программного обеспечения iPod photo. См. "Обновление и восстановление программного обеспечения iPod photo" на странице 68.

### Если Вы не видите фотографии на телевизоре

- Убедитесь в том, что телевизор настроен на показ изображений из соответствующего входного источника (для получения более подробной информации см. документацию, которая поставлялась вместе с телевизором).
- Убедитесь в том, что все кабели соединены надлежащим образом (см. страницу 41).
- Если Вы используете AV-кабель для iPod photo, убедитесь в том, что его желтый конец подсоединен к видеопорту на телевизоре.

*Примечание:* Используйте RCA-кабели, сделанные специально для iPod photo. Другие аналогичные кабели не функционируют.

- На iPod photo перейдите к меню Photos (Фотографии) > Slideshow Settings (Настройки слайд-шоу) и установите TV-выход в положение On (Вкл.), после чего попытайтесь снова.
- Если iPod photo не работает, то на iPod photo перейдите к меню Photos (Фотографии) > Slideshow Settings (Настройки слайд-шоу) и установите телевизионный сигнал на PAL или NTSC, в зависимости от типа телевизора. Попытайтесь использовать обе настройки.

Если Вы видите папку с восклицательным знаком на дисплее iPod photo

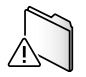

- Может понадобиться перезагрузка iPod photo (см. страницу 62).
- Если iPod photo не работает, может понадобиться повторная зарядка батареи iPod (см. выше). Подключите iPod photo к адаптеру источника питания iPod и подключите адаптер к исправной электрической розетке. Если Вы все еще видите папку, снова перезагрузите iPod photo.

Если iPod photo не работает, может понадобиться восстановление или обновление программного обеспечения iPod photo до последней версии.
 Убедитесь в том, что у Вас установлено программное обеспечение с компакт-диска iPod или посетите www.apple.ru для получения последней версии программного обеспечения. Затем следуйте инструкциям на странице 68 для обновления или восстановления программного обеспечения iPod photo.

#### Если песни и данные переносятся медленнее по USB 2.0

- Если Вы переносите большое количество песен или данных с помощью USB 2.0 при низком заряде батареи iPod photo, то iPod photo переходит в режим энергосбережения. Скорость переноса заметно снижается. Это нормально.
- Если Вы хотите повысить скорость переноса, можете остановить процесс передачи, отключить и затем подключить iPod photo к электрической розетке с помощью адаптера источника питания iPod. Оставьте iPod photo заряжаться в течение примерно часа, после чего снова подключите к компьютеру для переноса музыки.

# Если Вы подключаете iPod photo к порту USB и iPod photo

#### работает некорректно

- Для подключения iPod photo необходимо использовать порт FireWire или порт USB 2.0. Порт USB 1.1 не поддерживается и скорость передачи данных по нему значительно меньше, чем по FireWire и USB 2.0. Если Ваш компьютер не имеет порта FireWire и порта USB 2.0, можете приобрести плату FireWire или USB 2.0 и установить ее. Для получения более подробной информации посетите www.apple.ru.
- Если Вы подключаете iPod photo к портативному компьютеру с помощью соединительного кабеля базы iPod Dock и порта USB 2.0, подключите компьютер к электрической розетке перед подключением iPod photo.

 Если Вы используете компьютер Macintosh или компьютер Windows PC с 6-контактным портом FireWire, подключите iPod photo к порту FireWire с помощью кабеля FireWire, который поставляется вместе с iPod photo.

# Если Вы случайно установили язык для iPod photo, который не понимаете

Язык можно переустановить.

- 1 Нажимайте кнопку Menu до тех пор, пока не появится главное меню.
- 2 Выберите четвертый пункт меню Settings (Настройки).
- 3 Выберите последний пункт меню Reset All Settings (Восстановить все настройки).
- 4 Выберите второй пункт меню Reset (Восстановить) и выберите язык.

Остальные настройки iPod photo, например повтор песни, также восстанавливаются.

*Примечание:* Если Вы добавляли или удаляли пункты из главного меню (см. страницу 49), меню Settings (Настройки) может находиться в другом месте.

# Если пульт дистанционного управления iPod Remote не работает

- Убедитесь в том, что переключатель Hold пульта дистанционного управления выключен.
- Убедитесь в том, что пульт дистанционного управления подключен надлежащим образом к iPod photo и что наушники к нему подключены также надлежащим образом.

Пульт дистанционного управления iPod Remote поставляется вместе с некоторыми моделями iPod photo, а также может быть приобретен отдельно на сайте www.apple.ru.

### Если Вы хотите использовать iPod photo с компьютером Macintosh и с компьютером Windows PC

Если Вы используете iPod photo с компьютером Macintosh и хотите использовать с компьютером Windows PC (или наборот), необходимо восстановить программное обеспечение iPod photo для использования на другом компьютере; при этом надо использовать программу Software Update (Обновление программного обеспечения) для iPod photo (см. "iPod photo Software Update and Restore (Обновление и восстановление программного обеспечения iPod photo)" ниже). Восстановление программного обеспечения iPod водит к удалению всех данных с iPod photo, включая все песни.

Вы не сможете перейти от использования iPod photo с компьютером Macintosh к использованию iPod photo с компьютером Windows PC (и наоборот) без удаления всех данных с iPod photo.

# Обновление и восстановление программного обеспечения iPod photo

Аррle периодически обновляет программное обеспечение для iPod photo, повышая производительность, либо добавляя новые функции. Рекомендуется обновлять программное обеспечение iPod photo до последней версии.

Можно выбрать между обновлением и восстановлением программного обеспечения iPod photo.

- Если выбираете обновление, программное обеспечение обновится, но Ваши настройки и песни не изменятся.
- Если выбираете восстановление, все данные с iPod photo сотрутся, в том числе песни, файлы, контактная информация, повестка дня и другие данные. Все настройки iPod photo вернутся в начальное состояние.

#### Восстановление или обновление iPod photo до последней версии программного обеспечения:

1 Посетите www.apple.ru и скачайте приложение iPod Updater (Программа обновления iPod) последней версии. Эта программа обновления содер-

жит в себе программное обеспечение последней версии для всех моделей iPod.

- 2 Дважды щелкните на установочном файле программного обеспечения и следуйте экранным инструкциям по установке обновления iPod photo.
- 3 Подключите iPod photo к своему компьютеру и запустите iTunes. Запустится приложение iPod Updater (Программа обновления iPod).

Если Вы используете компьютер Windows PC и приложение iPod Updater (Программа обновления iPod) не запускается автоматически, эту программу можно найти в меню Start (Пуск) > All Programs (Все программы) > iPod.

4 Следуйте экранным инструкциям для обновления или восстановления программного обеспечения iPod photo.

Ecли Вы используете приложение iPod Updater (Программа обновления iPod) и не видите, что iPod photo подключен к компьютеру, перезапустите iPod photo (см. страницу 62).

Если Вы хотите восстановить программное обеспечение iPod photo, но не имеете выхода в сеть Интернет, можно использовать приложение iPod Updater (Программа обновления iPod), которое было установлено на компьютере при установке программного обеспечения с компакт-диска iPod.

Восстановление программного обеспечения iPod photo с помощью приложения iPod Updater (Программа обновления iPod), поставляемого вместе с iPod CD:

- Если Вы используете компьютер Macintosh, программа обновления находится в папке Applications/Utilities.
- Если Вы используете компьютер Windows PC, программу обновления можно найти в меню Start (Пуск) > All Programs (Все программы) > iPod.

# Более подробно о службе поддержки

Более подробная информация по использованию iPod photo находится на компакт-диске iPod, экранной справке и в сети Интернет.

### Экранная справка

- Чтобы узнать больше по использованию iTunes, запустите iTunes и выберите меню Help (Справка) > iTunes and Music Store Help (Справка по iTunes и музыкальному магазину).
- Чтобы узнать больше по использованию iPhoto (на Mac OS X) для импорта, редактирования и управления фотографиями и другими изображениями, запустите iPhoto и выберите меню Help (Справка) > iPhoto Help (Справка по iPhoto).
- Чтобы узнать больше по использованию iSync (в среде Mac OS X), запустите iSync и выберите меню Help (Справка) > iSync Help (Справка по iSync).
- Чтобы узнать больше по использованию iCal (в среде Mac OS X), запустите iCal и выберите меню Help (Справка) > iCal Help (Справка по iCal).

#### Ресурсы онлайн

Для получения самой последней информации по iPod photo посетите www.apple.ru.

Для получения информации по службе поддержки iPod photo, доступа в различные форумы с различной информацией по изделию, а также для получения ответов на свои вопросы и скачивания последнего обновления программного обеспечения Apple посетите www.apple.ru.

### Гарантийное обслуживание

Если изделие повреждено или не функционирует надлежащим образом, следуйте советам данного буклета, экранной справки и ресурсов онлайн. Если устройство все равно не функционирует, посетите www.apple.ru для получения инструкций по тому, как пройти гарантийное обслуживание.

#### Местонахождение серийного номера iPod photo

Серийный номер находится на задней стороне iPod photo. Серийный номер также можно найти в меню Settings (Настройки) > About (Информация).

# Меры безопасности и чистка

# Прочтите данный раздел, чтобы узнать о правилах безопасной эксплуатации и очистки iPod photo.

#### Важные инструкции по технике безопасности

При настройке и эксплуатации своего iPod photo помните следующее:

- Внимательно прочтите все инструкции по установке перед подключением адаптера источника питания iPod в электрическую розетку.
- Держите эти инструкции под рукой, чтобы Вы и не только Вы могли ими воспользоваться.
- Следуйте всем инструкциям и предупреждениям, имеющим отношение к iPod photo.

Предупреждение Электрическое оборудование может быть опасным, если долгое время находится вне эксплуатации. Работа с данным и аналогичными ему изделиями всегда должна проходить под наблюдением взрослых. Не позволяйте детям разбирать любое электрическое изделие и трогать руками кабели.

### Избежать повреждения слуха

Предупреждение Использование наушников при повышенном уровне громкости может привести к потере слуха. Со временем Вы можете адаптироваться к повышенному уровню громкости, который может восприниматься Вами нормально, но при этом может вредить Вашему слуху. Установите безопасный уровень громкости iPod photo, пока этого не произошло. Если Вы слышите звон в ушах, уменьшите уровень громкости или прекратите использовать iPod photo.

#### Не пользуйтесь наушниками во время вождения

Важно: Использование наушников во время вождения транспорта не рекомендуется и запрещено в ряде стран. Будьте осторожны и внимательны во время вождения. Прекратите слушать iPod photo, если Вы находите, что это наносит вред Вашему здоровью или просто отвлекает внимание во время вождения любого вида транспорта или выполнения любого действия, которое требует от Вас полной сосредоточенности.

#### Разъемы и порты

Ни в коем случае не вставляйте разъем в порт с силой. Если разъем не вставляется в порт, хотя должен вставляться легко, возможно, разъем и порт не соответствуют друг другу. Убедитесь в том, что разъем соответствует порту и что Вы надлежащим образом вставляете разъем.

#### Использование адаптера источника питания

- Используйте только тот адаптер источника питания, который поставляется вместе с iPod photo. Адаптеры для других электронных устройств могут иметь аналогичный вид, но при этом их использование может привести к повреждению iPod photo.
- Единственным способом полного отключения электропитания от адаптера источника питания является отсоединение его от источника питания.

- Всегда оставляйте свободное место вокруг адаптера источника питания.
  Не используйте устройство в месте, ограничивающим движение потока воздуха вокруг адаптера источника питания, например, в книжном шкафу.
- При подключении или отключении адаптера источника питания всегда держите его за оба конца. Держите пальцы подальше от металлической части разъема.
- Перед подключением кабеля FireWire к адаптеру источника питания убедитесь в том, что внутри порта FireWire адаптера нет посторонних предметов.
- Адаптер питания для iPod photo является высоковольтным компонентом и не должен открываться без серьезной на то причины, даже когда отключается iPod photo. Если адаптер нуждается в обслуживании, см. "Более подробно о службе поддержки" на странице 70.
- Никогда не используйте силу для подключения разъема FireWire к порту адаптера источника питания. Если разъем не вставляется в порт, хотя должен вставляться легко, возможно, разъем и порт не соответствуют друг другу. Убедитесь в том, что разъем соответствует порту и что Вы надлежащим образом вставляете разъем.

#### Информация о рабочей температуре и температуре хранения

- Используйте iPod photo в диапазоне температур от 0° до 35° С.
- Хранить iPod photo при температуре от 0° до 45° С. Не оставляйте iPod photo в машине, так как температура в припаркованных машинах может выйти за пределы указанного диапазона.
- Продолжительность работы iPod photo при низкой температуре может временно уменьшиться.
- Если Вы используете iPod photo или заряжаете его батарею, то обычно основание корпуса нагревается. Основание корпуса iPod photo является охлаждающей поверхностью, которая передает тепло изнутри во внешнюю среду.
## Избегайте влажных мест

Предупреждение Для снижения вероятности удара электрическим током или получения травмы не используйте iPod photo рядом с водой или во влажных местах.

- Держите iPod photo и адаптер источника питания подальше от емкостей с жидкостью, например, от стаканов, раковин, ванн, душевых кабин и т. д.
- Защитите iPod photo и адаптер источника питания от прямого попадания солнечного света, дождя и других источников влаги.
- Будьте осторожны и не проливайте жидкость на iPod photo и на адаптер источника питания. Если Вы уже пролили жидкость, отключите iPod photo перед тем, как вытереть жидкость.

Если прольете жидкость на iPod photo, возможно, Вам придется отправить свое устройство в Apple для обслуживания. См. "Более подробно о службе поддержки" на странице 70.

## Не производите ремонт самостоятельно

Предупреждение Не пытайтесь вскрыть или разобрать iPod photo или адаптер источника питания, а также извлечь батарею. Вы может получить удар электрическим током или нарушить условия гарантии. Внутри устройства нет деталей, которые Вы могли бы заменить самостоятельно.

Информацию об обслуживании см. на странице 70 в разделе "Более подробно о службе поддержки".

## Чистка

Следуйте этим правилам при чистке внешней поверхности iPod photo и его компонентов:

- Убедитесь в том, что iPod photo выключен.
- Используйте влажную, мягкую ткань без пуха. Избегайте попадания влаги в отверстия.
- Не используйте аэрозольные опрыскиватели, растворители, спирт или абразивные материалы (наждак и т.д.).

# Информация об обращении

iPod photo может быть поврежден из-за неправильного хранения или обращения. Будьте осторожны и не роняйте iPod photo во время воспроизведения песен или переноса устройства.

### Информация по требованиям к связи

#### Положение о соответствии стандарту FCC

Данное устройство соответствует части 15 стандарта FCC. Эксплуатация должна удовлетворять следующим двум условиям: (1) Данное устройство не должно создавать опасных для здоровья помех, и (2) Данное устройство подвержено к приему всех помех, в том числе помех, которые могу привести к непрогнозируемому режиму работы. См. инструкции в том случае, если прогнозируются помехи при приеме радио и телевизионных сигналов.

Помехи радио и телевизионных сигналов Данное устройство создает, использует и может излучать высокочастотную энергию. Если устройство установлено или используется некорректно, то в строгом соответствии с инструкциями Apple это может привести к помехе для приема радио и телевизионных сигналов.

Данное оборудование испытано; обнаружено соответствие ограничениям цифровых устройств класса В в соответствии со спецификациями части 15 стандарта FCC. Данные спецификации разработаны для обеспечения необходимой защиты от помех в жилых помещениях. Вместе с тем нет гарантии тому, что помехи не возникнут в других помещениях.

Вы можете установить, вызывает ли Ваше устройство помехи, выключив его. Если помехи исчезают, то они, возможно, возникают из-за этого устройства или одного из периферийных устройств.

Если устройство вызывает помехи при приеме радио и телевизионных сигналов, попробуйте погасить помехи с помощью принятия одной или нескольких указанных ниже мер:

 Поворачивайте телевизионную или радио антенну до тех пор, пока помеха не погасится.

 Переместите устройство, телевизор или радиоприемник в другое место.

 Расположите устройство как можно дальше от телевизора или радиоприемника.

 Подсоедините устройство к другой розетке.

(Кроме того, убедитесь в том, что для телевизора или радиоприемника работают соответствующие автоматические выключатели или предохранители.)

При необходимости проконсультируйтесь у авторизованного провайдера Apple или непосредственно в Apple. См. информацию о службе поддержки, поставляемой вместе с изделием Apple product. Либо проконсультируйтесь с техническим специалистом по радио или телевизионному вещанию для получения дополнительных предложений. Важно: Модификации данного изделия, на которые не получено разрешение компанией Apple Computer, Inc., могут привести к несоответствию стандарту EMC и запрету на использование изделия.

Изделие испытано на соответствие стандарту ЕМС при условиях, которые предусматривают использование периферийных устройств Apple, экранированных кабелей Аррle и соединителей между системными компонентами. Важно, чтобы Вы использовали периферийные устройства Apple, экранированные кабели и соединители между различными компонентами для снижения риска возникновения помех радиоприемникам, телевизорам и другим электронным устройствам. Периферийные устройства Apple, а также соответствующие экранированные кабели и соединители можно приобрести через авторизованного дистрибьютера Apple. Для получения поддержки по периферийным устройствам, приобретенным не у компании Apple, проконсультируйтесь у производителя или дилера. Ответственная сторона (связывайтесь только для консультации по содержанию стандартов FCC): Apple Computer, Inc. Product Compliance, 1 Infinite Loop M/S 26-A. Cupertino, CA 95014-2084, 408-974-2000.

#### Положение промышленности Канады

Данное устройство класса В удовлетворяет всем требованиям стандарта Канады по оборудованию, которое приводит к возникновению помех.

#### Европейское сообщество

Соответствует European Directives 72/23/ EEC и 89/336/EEC.

### Apple и окружающая среда

Компания Apple обязуется сводить к минимуму воздействие на окружающую среду со стороны своих изделий. Для получения более подробной информации посетите www.apple.ru.

#### © 2004 Apple Computer, Inc.

Все права защищены. Apple, логотип Apple, Apple Store, FireWire, iCal, iPod, iTunes, Mac, Macintosh и Mac OS являются торговыми марками компании Apple Computer, Inc., зарегистрированными в США и других странах.

Finder и логотип FireWire являются торговыми марками компании Apple Computer, Inc.

www.apple.ru

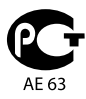

### Цифровой портативный проигрыватель "iPod" POCC FR.AE63.BO2421 Сертификат соответствия выдан 31.01.2005 Действителен до 30.01.2008